HP Deskjet Ink Advantage 2010 Yazıcı

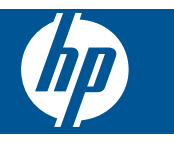

# İçindekiler

| 1 Nasıl Yapılır?                                                                                                    |                 | 3                   |
|----------------------------------------------------------------------------------------------------|-----------------|---------------------|
| 2 HP Yazıcı aygıtını tanıyın<br>Yazıcı parçaları<br>Kontrol paneli özellikleri<br>Durum Işıkları.                                                                |                 | 5<br>6<br>6         |
| 3 Yazdır<br>Belge yazdırma<br>Fotoğrafları yazdırma<br>Zarf yazdırma<br>Baskı başarısı için ipuçları                                                             |                 | 9<br>10<br>10<br>11 |
| 5 Kartuşlarla çalışma<br>Tahmini mürekkep düzeylerin<br>Mürekkep sipariş etme<br>Kartuşları değiştirme<br>Tek kartuş modunu kullanın<br>Kartuş garanti bilgileri | ni kontrol etme |                     |
| 6 Sorun çözme<br>Baskı kalitesini artırma<br>Kağıt sıkışmasını giderme<br>Yazdırılamıyor<br>HP desteği                                                           |                 |                     |
| 7 Teknik bilgiler<br>Bildirim<br>Teknik Özellikler<br>Çevresel ürün gözetim progra<br>Yasal uyarılar<br>Dizin.                                                   | amı             |                     |

# 1 Nasıl Yapılır?

HP Yazıcı ürününüzün nasıl kullanılacağını öğrenin

- Yazıcı parçaları sayfa 5
- Ortam yükleme sayfa 16
- Kartuşları değiştirme sayfa 22
- Kağıt sıkışmasını giderme sayfa 28

# 2 HP Yazıcı aygıtını tanıyın

- Yazıcı parçaları
- Kontrol paneli özellikleri
- Durum İşıkları

### Yazıcı parçaları

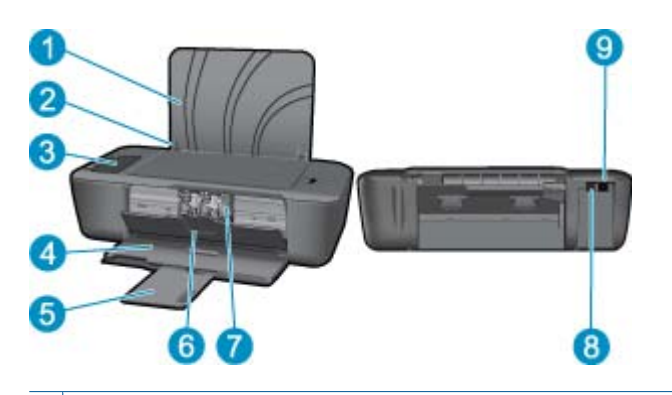

- 1 Giriş tepsisi
- 2 Kağıt genişliği kılavuzu
- 3 Kontrol paneli
- 4 Çıkış tepsisi
- 5 Çıkış tepsisi genişletici (tepsi genişletici olarak da adlandırılır)
- 6 Kartuş kapağı
- 7 Yazıcı kartuşları
- 8 USB bağlantı noktası
- 9 Güç bağlantısı: Yalnızca HP tarafından sağlanan güç adaptörüyle kullanın

### Kontrol paneli özellikleri

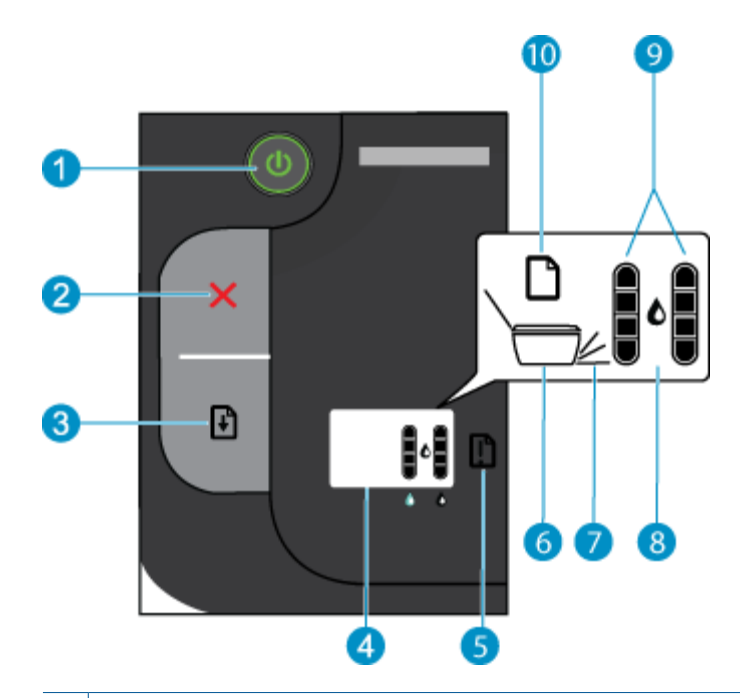

- 1 **Açık**: Ürünü açar veya kapatır. Ürün kapalıyken asgari düzeyde olsa dahi, aygıt yine de güç kullanır. Gücü tamamen kesmek için ürünü kapatın, sonra da güç kablosunu prizden çekin.
- 2 **İptal**: Geçerli işlemi durdurur.
- 3 Devam: Sorun çözüldükten sonra HP Yazıcı ürününün çalışmaya devam etmesini sağlar.
- 4 Yazıcı ekranı: Yazıcı durumunu ve kalan tahmini mürekkep düzeyini görüntüler.
- 5 Uyarı ışığı: Bir hata varsa, kullanıcı müdahalesi gerektiği sinyalini verir.
- 6 Yazıcı simgesi: Taşıyıcının takıldığı, taşıyıcı kapağının kapatılması veya çıkış tepsisinin açılması gerektiği sinyalini verir.
- 7 **Çıkış tepsisi simgesi:** Çıkış tepsisinin açılması gerektiği sinyalini verir.
- 8 Mürekkep akıtma simgesi: Kartuşların birinde veya ikisinde sorun olduğu sinyalini verir.
- 9 **Mürekkep göstergesi simgeleri:** Tahmini kalan mürekkep düzeylerini görüntüler ve kartuş sorunları olduğunda sinyal verir.
- 10 Kağıt simgesi: Yazıcıda kağıt kalmadığı veya kağıt sıkışması olduğu sinyalini verir.

### Durum İşıkları

Yazıcı açıldığında, **Açık** düğmesi ışığı yanar. Ürün bir işi işlerken açık ışığı yanıp söner. Yazıcı ekranındaki mürekkep düzeyi göstergesi, kartuşların kalan tahmini mürekkep düzeylerini gösterir. Yanıp sönen ışıkları ve yazıcı ekranı simgeleri, çözebileceğiniz hataları sinyal verir. Aşağıdaki tabloya bakın ve ne yapılacağını öğrenin.

| Davranış                                                                     | Çözüm                                                                                                    |
|------------------------------------------------------------------------------|----------------------------------------------------------------------------------------------------|
| Kağıt simgesi açık + Uyarı ışığı yanıp sönüyor                               | Yazıcıda kağıt bitti veya kağıt sıkışması var.                                                                                                |
|                                                                              | Tepsiye Ortam yükleme sayfa 16 veya Kağıt<br>sıkışmasını giderme sayfa 28. Ardından,<br>yazdırmaya devam etmek için Devam düğmesine<br>basın. |
| Yazıcı simgesi açık + Çıkış tepsisi simgesi yanıp sönüyor + Uyarı ışığı açık | Çıkış tepsisi kapalı.                                                                                                    |

### (devamı)

| Davranış                                                                                                   | Çözüm                                                                                                    |
|----------------------------------------------------------------------------------------------------|----------------------------------------------------------------------------------------------------|
| + + +                                                                                                    | Çıkış tepsisini açın.                                                                                                    |
| Yazıcı simgesi yanıp sönüyor + Uyarı ışığı açık                                                            | Kartuş kapısı açık veya kartuş takılmış.                                                                                                    |
| ->                                                                                                    | Kartuş kapısı açıksa kapatın. Daha fazla bilgi için<br>Tepsileri hazırlayın sayfa 32 konusuna bakın.<br>Taşıyıcı takılmışsa, kartuş kapısını açın ve<br>taşıyıcıyı sağa doğru oynatarak takılmayı giderin.<br>Devam etmek için Devam düğmesine basın. Daha<br>fazla bilgi için Taşıyıcı sıkışmasını giderme<br>sayfa 32 konusuna bakın. |
| Mürekkep akıtma simgesi yanıp sönüyor + mürekkep göstergesi<br>simgelerinden biri veya ikisi yanıp sönüyor | Yanıp sönen mürekkep göstergesi simgesine<br>karşılık gelen kartuşta mürekkep az.                                                                                                    |
|                                                                                                    | Baskı kalitesi artık kabul edilemez duruma<br>geldiğinde Kartuşları değiştirme sayfa 22.<br>Mürekkep düzeyi uyarıları ve göstergeleri yalnızca<br>planlama amacıyla tahminler vermektedir.                                                                                                    |
| Mürekkep akıtma simgesi açık + bir mürekkep göstergesi simgesi yanıp sönüyor                               | Yanıp sönen mürekkep göstergesi simgesine<br>karşılık gelen kartuşun bantı çıkarılmamış, kartuş<br>takılmamış, uyumlu değil veya düzgün takılmamış.                                                                                                    |
|                                                                                                    | Kartuşun üzerindeyse pembe bantı çıkarın veya<br>biri eksikse bir kartuş takın. Kartuş düzgün<br>takılmadıysa, çıkarıp tekrar takın. Kartuş<br>uyumsuzsa, uyumlu bir kartuşla Kartuşları<br>değiştirme sayfa 22.                                                                                                    |
| Mürekkep akıtma simgesi açık + iki mürekkep göstergesi simgesi de yanıp<br>sönüyor                         | İki kartuşta da bant var, kartuşlar takılı değil,<br>uyumlu değil, düzgün takılmadı veya bozuk.                                                                                                    |
|                                                                                                    | Kartuşların üzerindeyse, pembe bantı çıkarın veya<br>eksikseler kartuşları takın. Kartuşlar düzgün<br>takılmadıysa, çıkarıp tekrar takın. Kartuşlar<br>uyumsuzsa, uyumlu kartuşlarla Kartuşları<br>değiştirme sayfa 22. Daha fazla bilgi için bkz.<br>Bozuk kartuşu belirleme sayfa 32.                                                 |
| Tüm ışıklar ve simgeler yanıp sönüyor                                                                      | Yazıcı hata durumundadır.                                                                                                    |
| <b>濑+┊+┊+ ┊</b>                                                                                            | <ol> <li>Hata durumundan çıkmak için, ürünü açıp kapatın.</li> <li>Ürünü kapatın.</li> <li>Güç kablosunu çıkarın.</li> <li>Bir dakika kadar bekleyin ve güç kablosunu geri takın.</li> <li>Ürünü açın.</li> <li>Sorun devam ederse HP desteği savfa 33 ile</li> </ol>                                                                   |
|                                                                                                    | temasa geçin.                                                                                                    |

## 3 Yazdır

Devam etmek için bir yazdırma işi seçin.

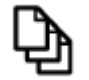

Belge yazdırma sayfa 9

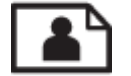

Fotoğrafları yazdırma sayfa 10

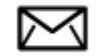

Zarf yazdırma sayfa 10

### Belge yazdırma

### Yazılım uygulamasından yazdırmak için

- 1. Çıkış tepsisinin açık olduğundan emin olun.
- 2. Kağıt tepsisinde kağıt yüklü olduğundan emin olun.

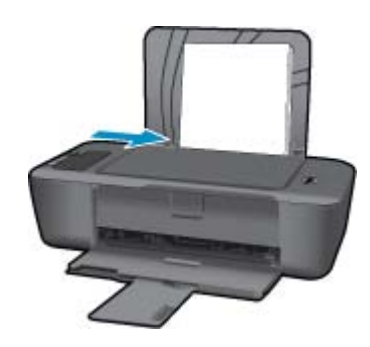

Daha fazla bilgi için bkz. Ortam yükleme sayfa 16.

- 3. Yazılım uygulamanızdaki Yazdır düğmesini tıklatın.
- 4. Ürünün seçilen yazıcı olduğundan emin olun.
- Özellikler iletişim kutusunu açan düğmeyi tıklatın. Yazılım uygulamanıza bağlı olarak, bu düğme Özellikler, Seçenekler, Yazıcı Ayarı veya Yazıcı ya da Tercihler olarak adlandırılabilir.
- 6. Uygun seçenekleri seçin.
  - Düzen sekmesinde Dikey veya Yatay yönü seçin.
  - Kağıt/Kalite sekmesinde, Kağıt Boyutu ve Ortam açılır listelerinden uygun kağıt boyutunu ve kağıt türünü seçin.
  - Yazıcı Özellikleri listesinden uygun çıktı kalitesini seçmek için Gelişmiş'i tıklatın.
- 7. Özellikler iletişim kutusunu kapatmak için OK'i tıklatın.
- 8. Yazdırmayı başlatmak için Yazdır'ı veya OK'i tıklatın.

Not Belgenizi kağıdın tek tarafı yerine her iki tarafına da basabilirsiniz. Kağıt/Kalite veya Düzen sekmesindeki Gelişmiş düğmesini tıklatın. Yazdırılacak Sayfalar açılır menüsünden Yalnızca Tek Sayfaları Yazdır'ı seçin. Yazdırmak için OK'i tıklatın. Belgenin tek sayfalarını yazdırdıktan sonra belgeyi çıkış tepsisinden çıkarın. Kağıdı, boş tarafı yukarı bakacak şekilde giriş tepsisine yeniden yükleyin. Yazdırılacak Sayfalar açılır menüsüne geri dönün, sonra da Yalnızca Çift Sayfaları Yazdır'ı seçin. Yazdırmak için OK'i tıklatın.

### Fotoğrafları yazdırma

#### Fotoğraf kağıdına fotoğraf basmak için

- 1. Çıkış tepsisinin açık olduğundan emin olun.
- 2. Giriş tepsisindeki tüm kağıtları çıkarın ve fotoğraf kağıdını yazdırılacak yüzü yukarı bakacak şekilde yükleyin.
  - Not Kullandığınız fotoğraf kağıdının delikli şeridi varsa, fotoğraf kağıdını şerit üstte olacak biçimde yerleştirin.

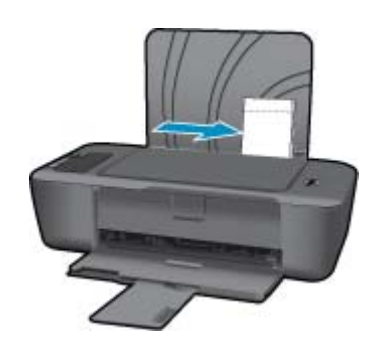

Daha fazla bilgi için bkz. Ortam yükleme sayfa 16.

- 3. Yazılım uygulamanızın Dosya menüsünde Yazdır'ı tıklatın.
- 4. Ürünün seçilen yazıcı olduğundan emin olun.
- Özellikler iletişim kutusunu açan düğmeyi tıklatın. Yazılım uygulamanıza bağlı olarak, bu düğme Özellikler, Seçenekler, Yazıcı Ayarı veya Yazıcı ya da Tercihler olarak adlandırılabilir.
- 6. Uygun seçenekleri seçin.
  - Düzen sekmesinde Dikey veya Yatay yönü seçin.
  - Kağıt/Kalite sekmesinde, Kağıt Boyutu ve Ortam açılır listelerinden uygun kağıt boyutunu ve kağıt türünü seçin.
  - Yazıcı Özellikleri listesinden uygun çıktı kalitesini seçmek için Gelişmiş'i tıklatın.
  - Not Maksimum dpi çözünürlüğü için, Kağıt/Kalite sekmesine gidip Ortam aşağı açılan listesinden Fotoğraf Kağıdı, En İyi Kalite'yi seçin. Renkli yazdırdığınızdan emin olun. Ardından, Gelişmiş sekmesine gidip Maksimum DPI'da Yazdır aşağı açılan listesinden Evet'i seçin. Daha fazla bilgi için, bkz. Maksimum dpi kullanarak yazdırma sayfa 12.
- 7. Özellikler iletişim kutusuna dönmek için OK'i tıklatın.
- 8. OK'i tıklattıktan sonra, Yazdır iletişim kutusunda Yazdır'ı veya OK'i tıklatın.
- Not Kullanılmamış fotoğraf kağıtlarını giriş tepsisinde bırakmayın. Kağıtlar kıvrılmaya başlayabilir ve bu durum çıktılarınızın kalitesini düşürebilir. Fotoğraf kağıtları, yazdırma öncesinde düz olmalıdır.
- Not Basılan fotoğraflarda, görüntünün dört kenarında da kenarlık olacaktır.

### Zarf yazdırma

HP Yazıcı yazıcının giriş tepsisine bir ya da daha fazla zarf yükleyebilirsiniz. Parlak yüzeyli veya kabartmalı, ataçlı veya pencereli zarflar kullanmayın.

Not Zarflara yazdırırken metnin nasıl biçimlendirilmesi gerektiği konusunda bilgi almak için, kullandığınız kelime işlemci programının yardım dosyalarına bakın. En iyi sonucu almak için, zarfların üzerinde iade adresinin yer alacağı bir etiket kullanmayı düşünün.

### Zarf yazdırmak için

- 1. Çıkış tepsisinin açık olduğundan emin olun.
- 2. Kağıt kılavuzunu tamamen sola kaydırın.
- Zarfları tepsinin sağ tarafına yerleştirin. Yazdırılacak taraf yukarıya dönük olmalıdır. Zarf kapağı sol tarafta olmalıdır.
- 4. Zarfları yazıcının içine doğru gidebildiği kadar itin.
- 5. Kağıt kılavuzunu tam olarak zarfların kenarına yaslayın.

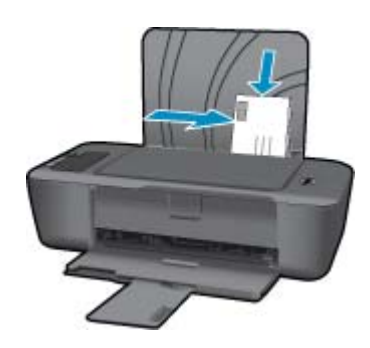

Daha fazla bilgi için Ortam yükleme sayfa 16 konusuna bakın.

- Özellikler iletişim kutusunu açan düğmeyi tıklatın. Yazılım uygulamanıza bağlı olarak, bu düğme Özellikler, Seçenekler, Yazıcı Ayarı veya Yazıcı ya da Tercihler olarak adlandırılabilir.
- 7. Uygun seçenekleri seçin.
  - · Kağıt/Kalite sekmesinde bir Düz kağıt türü seçin.
  - Gelişmiş düğmesini tıklatın, ardından Kağıt Boyutu açılır menüsünden uygun zarf boyutunu seçin.
- 8. OK'i tıklattıktan sonra, Yazdır iletişim kutusunda Yazdır'ı veya OK'i tıklatın.

### Baskı başarısı için ipuçları

Başarıyla yazdırmak için, HP kartuşlar yeterli mürekkeple düzgün şekilde çalışır, kağıt doğru şekilde yüklü durumda ve ürün uygun ayarlara sahip olmalıdır.

### Kartuş ipuçları

- Orijinal HP mürekkep kartuşları kullanın.
- Hem siyah hem de üç renkli kartuşları doğru şekilde takın.
   Daha fazla bilgi için, bkz. Kartuşları değiştirme sayfa 22.
- Yeterli mürekkep olduğundan emin olmak için kartuşlardaki tahmini mürekkep düzeylerini kontrol edin. Daha fazla bilgi için, bkz. Tahmini mürekkep düzeylerini kontrol etme sayfa 21.
- Daha fazla bilgi için, bkz. Baskı kalitesini artırma sayfa 27.

### Kağıt yükleme ipuçları

- Kağıt destesi (tek bir sayfa değil) yükleyin. Kağıt sıkışmasını önlemek için destedeki kağıtların tümü aynı boyutta ve türde olmalıdır.
- Kağıdı, yazdırılacak tarafı yukarı bakacak şekilde yerleştirin.
- Giriş tepsisine yüklenen ortamın yatay konumda düz olarak durduğundan ve kenarlarının kıvrılmış ya da buruşmuş olmadığından emin olun.

- Giriş tepsisindeki kağıt genişliği kılavuzlarını, tüm kağıtlara tam olarak yaslanacak şekilde ayarlayın. Kağıt genişliği kılavuzlarının, giriş tepsisindeki kağıtları kıvırmadığından emin olun.
- Daha fazla bilgi için, bkz. Ortam yükleme sayfa 16.

#### Yazıcı ayarları ipuçları

- Yazıcı sürücüsünün Kağıt/Kalite sekmesinde, Ortam açılır menüsünden uygun kağıt türünü ve kalitesini seçin.
- Gelişmiş düğmesini tıklatın, ardından Kağıt/Çıktı açılır menüsünden uygun Kağıt Boyutu'nu seçin.
- HP Yazıcı masaüstü simgesini tıklatarak Yazıcı Yazılımı öğesini açın. Yazıcı Yazılımı içinde, Yazıcı İşlemleri'ni tıklatın, ardından Tercihleri Ayarla'yı tıklatarak yazıcı sürücüsüne erişin.
  - Not Yazıcı Yazılımı öğesine, Başlat > Programlar > HP > HP Deskjet Ink Adv 2010 K010 > HP Deskjet Ink Adv 2010 K010 tıklatılarak da erişilebilir:

#### Notlar

- Orijinal HP mürekkep kartuşları, kolaylıkla defalarca yüksek sonuçlar elde etmenize yardımcı olmak için tasarlanmış ve HP yazıcıları ve kağıtlarıyla test edilmiştir.
  - Not HP, HP olmayan sarf malzemelerinin kalitesini ve güvenilirliğini garanti etmez. HP olmayan malzemelerin kullanılması nedeniyle gerekli olana ürün servisi veya onarımları garanti kapsamında değildir.

Orijinal HP mürekkep kartuşları satın aldığınızı düşünüyorsanız şu adrese gidin:

www.hp.com/go/anticounterfeit

- Mürekkep düzeyi uyarıları ve göstergeleri yalnızca planlama amacıyla tahminler vermektedir.
  - Not Mürekkep az uyarı mesajı aldığınızda olası yazdırma gecikmelerini önlemek için değiştirilecek kartuşu hazır bulundurun. Baskı kalitesi kabul edilemez düzeye gelmedikçe kartuşları değiştirmeniz gerekmez.
- Belgenizi kağıdın tek tarafı yerine her iki tarafına da basabilirsiniz.
  - Not Kağıt/Kalite veya Düzen sekmesindeki Gelişmiş düğmesini tıklatın. Yazdırılacak Sayfalar açılır menüsünden Yalnızca Tek Sayfaları Yazdır'ı seçin. Yazdırmak için OK'i tıklatın. Belgenin tek sayfalarını yazdırdıktan sonra belgeyi çıkış tepsisinden çıkarın. Kağıdı, boş tarafı yukarı bakacak şekilde giriş tepsisine yeniden yükleyin. Yazdırılacak Sayfalar açılır menüsüne geri dönün, sonra da Yalnızca Çift Sayfaları Yazdır'ı seçin. Yazdırmak için OK'i tıklatın.
- Yalnızca siyah mürekkep kullanarak yazdırın
  - Not Yalnızca siyah mürekkep kullanarak siyah beyaz bir belge yazdırmak istiyorsanız, Gelişmiş düğmesini tıklatın. Gri Tonlamalı Yazdır açılır menüsünden Yalnızca Siyah Mürekkep'i seçin, sonra da OK'i tıklatın. Kağıt/Kalite sekmesinde veya Düzen sekmesinde seçenekler arasında Siyah ve Beyaz'ı görüyorsanız seçin.

🗲 Çevrimiçi olarak daha fazla bilgi almak istiyorsanız burayı tıklatın.

### Maksimum dpi kullanarak yazdırma

Fotoğraf kağıdına yüksek kalitede keskin görüntüler basmak için inç başına maksimum nokta ("dots per inch" - dpi) modunu kullanın.

Maksimum dpi modunun baskı çözünürlüğü için teknik özelliklere bakın.

En fazla dpi ayarıyla yapılan yazdırma, diğer ayarlarla yazdırmaya oranla daha uzun sürer ve daha fazla disk alanı gerektirir.

#### Maksimum dpi modunda yazdırmak için

- 1. Giriş tepsisine fotoğraf kağıdı yüklü olduğundan emin olun.
- 2. Yazılım uygulamanızın Dosya menüsünde Yazdır'ı tıklatın.

- 3. Ürünün seçilen yazıcı olduğundan emin olun.
- Özellikler iletişim kutusunu açan düğmeyi tıklatın. Yazılım uygulamanıza bağlı olarak, bu düğme Özellikler, Seçenekler, Yazıcı Ayarı veya Yazıcı ya da Tercihler olarak adlandırılabilir.
- 5. Kağıt/Kalite sekmesini tıklatın.
- 6. Ortam aşağı açılan listesinde Fotoğraf Kağıdı, En İyi Kalite'yi tıklatın.
  - Not Maksimum DPI'da yazdırmayı etkinleştirmek için, Kağıt/Kalite sekmesindeki Ortam aşağı açılan listesinden Fotoğraf Kağıdı, En İyi Kalite seçilmelidir.
- 7. Gelişmiş düğmesini tıklatın.
- 8. Yazıcı Özellikleri alanında Maksimum DPI'da Yazdır aşağı açılan listesinden Evet'i seçin.
- 9. Kağıt/Çıktı aşağı açılan listesinden Kağıt Boyutu'nu seçin.
- 10. Gelişmiş seçenekleri kapatmak için Tamam'ı tıklatın.
- 11. Düzen sekmesinde Yön'ü doğrulayın, ardından Tamam'a basarak yazdırın.

Bölüm 3

# 4 Kağıtla ilgili temel bilgiler

HP Yazıcı aygıtına, Letter veya A4 kağıt, fotoğraf kağıdı, asetat ve zarflar dahil birçok farklı türde ve boyutta kağıt yerleştirebilirsiniz.

Bu bölüm aşağıdaki konuları içermektedir:

Ortam yükleme sayfa 16

### Yazdırma için önerilen kağıtlar

En iyi baskı kalitesini elde etmek istiyorsanız, HP özellikle yazdırmakta olduğunuz proje türü için tasarlanmış HP kağıtlarını kullanmanızı önerir.

Bulunduğunuz ülkeye/bölgeye göre bu kağıtlardan bazılarını bulamayabilirsiniz.

### ColorLok

 HP, günlük belgelerin yazdırılması ve kopyalanması için ColorLok logosunun olduğu kağıtları önerir. ColorLok logosunun olduğu tüm kağıtlar baskı kalitesi güvencesi standartlarına uygun olarak bağımsız kuruluşlarca test edilmiştir ve keskin, canlı renklerin olduğu, siyahın dolu göründüğü belgeler oluştururlar ve normal düz kağıtlardan daha hızlı kururlar. Tüm büyük üreticlerin çeşitli ağırlıkta ve boyutlardaki kağıtlarında ColorLok logosunu arayın.

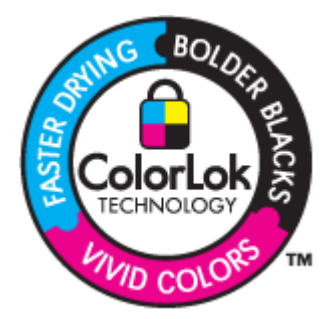

### HP Advanced Fotoğraf Kağıdı

 Bu kalın fotoğraf kağıdı, mürekkep bulaşmadan kolayca tutabilmeniz için anında kuruyan kaplama ile kaplanmıştır. Suya, lekeye, parmak izine ve neme dayanıklıdır. Yazdırdıklarınız fotoğrafçıda basılmış fotoğraflara benzer görünümde ve dokuda olur. A4, 8,5 x 11 inç ve 10 x 15 cm (şeritli veya şeritsiz) ve 13 x 18 cm ve iki çeşit kaplamalı olarak, parlak veya yumuşak parlak (saten mat) dahil çeşitli boyutlarda bulunabilir. Daha uzun ömürlü belgeler için asitsizdir.

### HP Gündelik Fotoğraf Kağıdı

 Normal fotoğraf baskıları için tasarlanmış kağıtları kullanarak gündelik çektiğiniz resimleri düşük maliyetli ve canlı biçimde yazdırın. Bu ekonomik kağıt kolay elde tutulabilmesi için çabuk kurur. Bu kağıdı mürekkep püskürtmeli bir yazıcı ile kullanarak keskin ve net görüntüler elde edin. A4, 8,5 x 11 inç ve 10 x 15 cm (etiketli veya etiketsiz) biçimlerde yarı parlak kaplamalı olarak bulunur. Daha uzun kalıcı fotoğraflar için asit kullanılmamıştır.

### HP Premium Sunu Kağıdı veya HP Professional Kağıt

 Bu kağıtlar sunular, teklifler, raporlar ve haber bültenleri için son derece uygun ağır, iki tarafı mat kağıtlardır. Etkileyici görünüm için dayanıklı, kalın kağıtlardı.

### HP Parlak Beyaz Inkjet Kağıdı

 HP Parlak Beyaz Inkjet Kağıdı, yüksek karşıtlıkta renkler ve keskin metinler sağlar. İki taraflı renkli yazdırma için yeterince mat olduğundan ve arkasını göstermediğinden, bültenler, raporlar ve broşürler için idealdir. Mürekkep bulaşmasının daha az olması, siyahların daha dolgun ve renklerin daha canlı olması için ColorLok Technology kullanılmıştır.

### HP Yazdırma Kağıdı

 HP Baskı Kağıdı yüksek kaliteli ve çok işlevli bir kağıttır. Standart çok amaçlı kağıtlara veya fotokopi kağıtlarına yazdırılan belgelere göre daha gerçek görünüm sağlar. Mürekkep bulaşmasının daha az olması, siyahların daha dolgun ve renklerin daha canlı olması için ColorLok Technology kullanılmıştır. Daha uzun ömürlü belgeler için asitsizdir.

### HP Office Kağıdı

 HP Office Kağıdı yüksek kaliteli çok işlevli bir kağıttır. Kopyalama, taslaklar, notlar ve diğer günlük belgeler için uygundur. Mürekkep bulaşmasının daha az olması, siyahların daha dolgun ve renklerin daha canlı olması için ColorLok Technology kullanılmıştır. Daha uzun ömürlü belgeler için asitsizdir.

### HP Ütüyle Baskılar

 HP Ütüyle Baskı (renkli kumaşlar veya açık renkli veya beyaz kumaşlar için), dijital fotoğraflarınızdan ütüyle özel T gömlekler oluşturmak için ideal çözümdür.

### **HP Premium Inkjet Asetat**

 HP Premium Inkjet Asetat, renkli sunularınızı daha canlı ve etkileyici yapar. Bu asetatın kullanılması ve taşınması kolaydır, mürekkep bulaşmadan hızla kurur.

### HP Avantajlı Fotoğraf Paketleri

- HP Avantajlı Fotoğraf Paketleri, HP Yazıcı aygıtınızla makul ücretle, zaman da kazandırarak profesyonel fotoğraflar alabilmenizi sağlamak üzere orijinal HP kartuşlarını ve HP Advanced Fotoğraf Kağıdı'nı paket halinde sunmaktadır. Orijinal HP mürekkepleri ile HP Advanced Fotoğraf Kağıdı, fotoğraflarınızın daha uzun ömürlü olmaları ve baskıdan sonra canlı renklerini korumaları için birlikte kullanılmak üzere tasarlanmıştır. Tüm bir tatilinizin fotoğraflarını yazdırmak ve paylaşmak için mükemmel.
- Not Şu anda HP Web sitesinin bazı bölümleri yalnızca İngilizce'dir.

HP kağıtları ve diğer sarf malzemelerini sipariş etmek için <u>www.hp.com/buy/supplies</u> adresine gidin. İstenirse, ülkenizi/bölgenizi seçin, ürün seçmek için istenenleri yapın, ve sayfadaki alışveriş bağlantılarından birini tıklatın.

### Ortam yükleme

▲ Devam etmek için kağıt boyutu seçin.

### Tam boyutlu kağıt yükleme

- a. Giriş tepsisini kaldırma
  - Giriş tepsisini kaldırın.

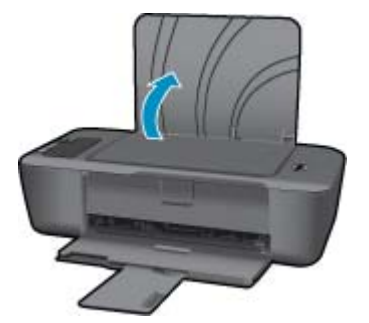

b. Çıkış tepsisini indirme

Çıktı tepsisini indirin ve tepsi genişleticisini dışarı çekin.

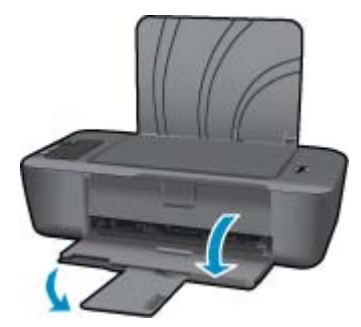

 c. Kağıt genişliği kılavuzunu sola kaydırma Kağıt genişliği kılavuzunu sola kaydırın.

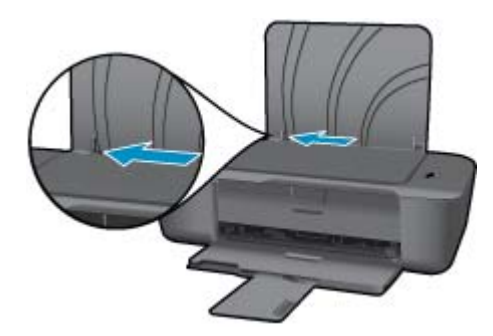

d. Kağıt yükleyin.

Kağıt destesini yazdırma yüzü üstte ve kısa kenarı ileride olacak şekilde giriş tepsisine yerleştirin.

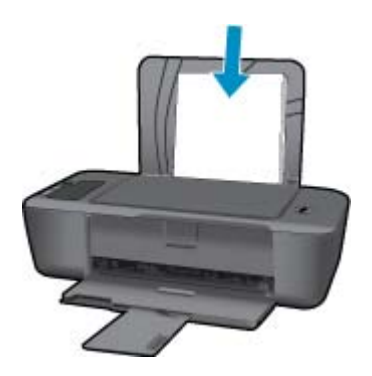

Kağıt destesini durana dek aşağı doğru kaydırın. Kağıt genişliği kılavuzunu kağıdın kenarına yaslanana kadar sağa kaydırın.

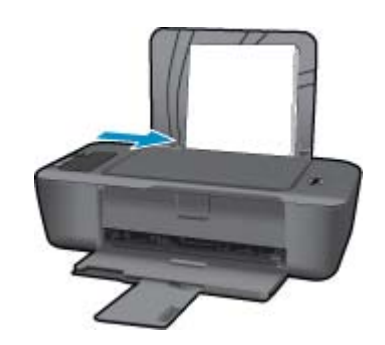

### Küçük boyutlu kağıt yükleme

 a. Giriş tepsisini kaldırma Giriş tepsisini kaldırın.

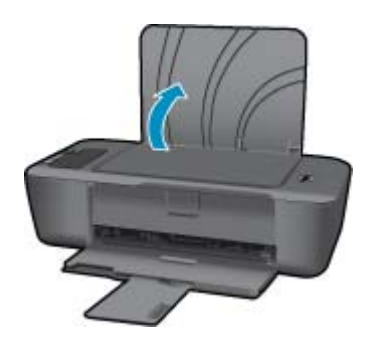

Çıkış tepsisini indirme
 Çıktı tepsisini indirin ve tepsi genişleticisini dışarı çekin.

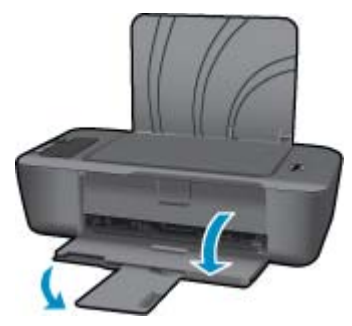

Kağıt genişliği kılavuzunu sola kaydırın.
 Kağıt genişliği kılavuzunu sola kaydırın.

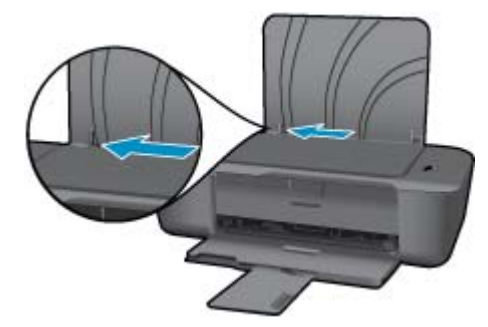

d. Kağıt yükleyin.

Fotoğraf kağıdı destesini kısa kenarı aşağıda ve yazdırma yüzü üstte olacak şekilde yerleştirin. Kağıt destesi durana dek ileriye doğru kaydırın.

Not Kullandığınız fotoğraf kağıdının delikli şeridi varsa, fotoğraf kağıdını şerit üstte olacak biçimde yerleştirin.

Kağıt genişliği kılavuzunu kağıdın kenarına yaslanana kadar sağa kaydırın.

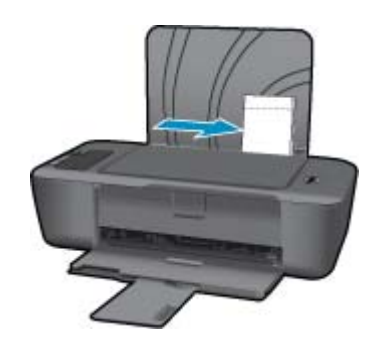

### Zarf yükleme

- a. Giriş tepsisini kaldırma
  - Giriş tepsisini kaldırın.

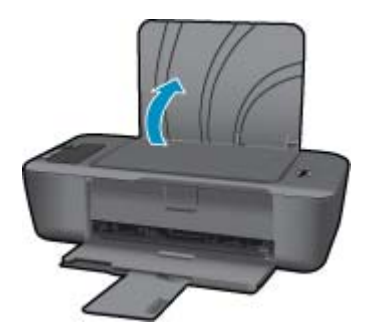

b. Çıkış tepsisini indirme
 Çıktı tepsisini indirin ve tepsi genişleticisini dışarı çekin.

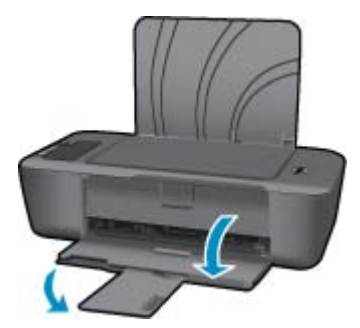

Kağıt genişliği kılavuzunu sola kaydırın.
 Kağıt genişliği kılavuzunu sola kaydırın.

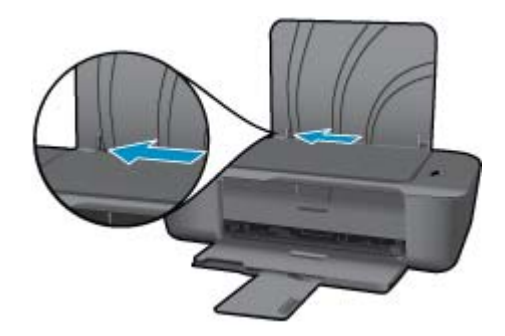

Ana giriş tepsisindeki tüm kağıtları çıkarın.

d. Zarfları yükleyin.

Bir veya iki zarfı giriş tepsisinin en sağına yerleştirin. Yazdırılacak taraf yukarıya dönük olmalıdır. Kapak sol tarafta ve aşağı bakar durumda olmalıdır.

Zarf destesini durana dek aşağı doğru kaydırın.

Kağıt genişliği kılavuzunu zarf destesine yaslanana kadar sağa doğru kaydırın.

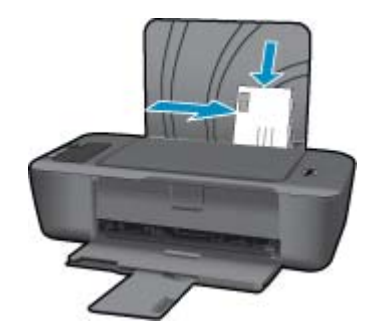

# 5 Kartuşlarla çalışma

- <u>Tahmini mürekkep düzeylerini kontrol etme</u>
- <u>Mürekkep sipariş etme</u>
- Kartuşları değiştirme
- <u>Tek kartuş modunu kullanın</u>
- Kartuş garanti bilgileri

### Tahmini mürekkep düzeylerini kontrol etme

Kartuşu ne zaman değiştirmeniz gerektiğini öğrenmek için kalan mürekkep düzeylerini kolayca denetleyebilirsiniz. Mürekkep düzeyi, kartuşlarda kalan tahmini mürekkep miktarını gösterir.

### Mürekkep düzeylerini kontrol panelinden kontrol etme

- Ekranın altında bulunan ve takılı kartuşlarda kalan mürekkep düzeyini gösteren iki simgeyi bulun. Simgenin rengi, HP Yazıcı aygıtına takılı kartuşun türünü temsil eder. Hangi iki kartuşu taktığınıza bağlı olarak, aşağıdaki simgeler görüntülenir:
  - Yeşil bir simge, üç renkli kartuşu temsil eder.
  - Siyah bir simge, siyah kartuşu temsil eder.

### Mürekkep düzeylerini Yazıcı Yazılımı yazılımından kontrol etmek için

- 1. HP Yazıcı öğesini açmak için Yazıcı Yazılımı masaüstü simgesini tıklatın.
  - Not Yazıcı Yazılımı öğesine, Başlat > Programlar > HP > HP Deskjet Ink Adv 2010 K010 > HP Deskjet Ink Adv 2010 K010 tıklatılarak da erişilebilir:
- 2. Yazıcı Yazılımı uygulamasınd Tahmini Mürekkep Seviyeleri simgesini tıklatın.
- Not 1 Yeniden doldurulmuş veya yeniden yapılmış ya da başka bir yazıcıda kullanılmış bir kartuşu taktıysanız, mürekkep düzeyi göstergesi yanlış veya kullanılamaz olabilir.

**Not 2** Mürekkep düzeyi uyarıları ve göstergeleri yalnızca planlama amacıyla tahminler vermektedir. Mürekkep az uyarı mesajı aldığınızda olası yazdırma gecikmelerini önlemek için değiştirilecek kartuşu hazır bulundurun. Baskı kalitesi kabul edilemez olana kadar kartuşları değiştirmeniz gerekmez.

**Not 3** Kartuşlardan gelen mürekkep, baskı işleminde, ürünü ve kartuşları yazdırmaya hazırlayan başlatma işlemi ve baskı püskürtme uçlarını temiz tutan ve mürekkebin sorunsuzca akmasını sağlayan yazıcı kafası bakımı da dahil olmak üzere, farklı biçimlerde kullanılır. Ayrıca, kullanıldıktan sonra kartuşta bir miktar mürekkep kalabilir. Daha fazla bilgi için bkz. <u>www.hp.com/go/inkusage</u>.

### Mürekkep sipariş etme

Kartuş sipariş etmeden önce, doğru kartuş numarasını bulun.

### Yazıcı üzerindeki kartuş numarasını bulun.

Kartuş numarası kartuş kapağının içinde yer alır.

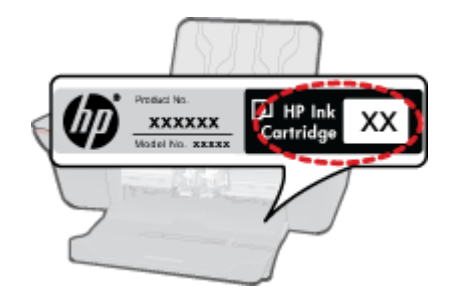

### Yazıcı Yazılımı içindeki kartuş numarasını bulun.

- 1. HP Yazıcı masaüstü simgesini tıklatarak Yazıcı Yazılımı öğesini açın.
  - Not Yazıcı Yazılımı öğesine, Başlat > Programlar > HP > HP Deskjet Ink Adv 2010 K010 > HP Deskjet Ink Adv 2010 K010 tıklatılarak da erişilebilir:
- 2. Yazıcı Yazılımı içinde, Çevrimiçi Malzeme Alışverişi'ni tıklatın. Bu bağlantıyı kullandığınızda, doğru kartuş numarası otomatik olarak görüntülenecektir.

HP Yazıcı aygıtı için HP sarf malzemeleri sipariş etmek üzere <u>www.hp.com/buy/supplies</u> adresine gidin. İstenirse, ülkenizi/bölgenizi seçin, ürün seçmek için istenenleri yapın ve sayfadaki alışveriş bağlantılarından birini tıklatın.

Not Tüm ülkelerde/bölgelerde kartuşlar çevrimiçi olarak sipariş edilemeyebilir. Ülkenizde/bölgenizde yoksa yine de sarf malzemeleri bilgilerini görüntüleyebilir ve yerel HP bayinden alış veriş yaparken kullanmak üzere başvuru listesi yazdırabilirsiniz.

### İlgili konular

Doğru mürekkep kartuşları seçme sayfa 22

### Doğru mürekkep kartuşları seçme

HP, orijinal HP kartuşlar kullanmanızı önerir. Orijinal HP kartuşlar, her zaman kolayca en iyi sonuçları elde etmeniz için HP yazıcılar için tasarlanmış ve test edilmiştir.

### İlgili konular

Mürekkep sipariş etme sayfa 21

### Kartuşları değiştirme

### Kartuşları değiştirmek için

- 1. Gücü kontrol edin.
- 2. Kartuşu çıkarın.
  - a. Kartuş kapağını açın.

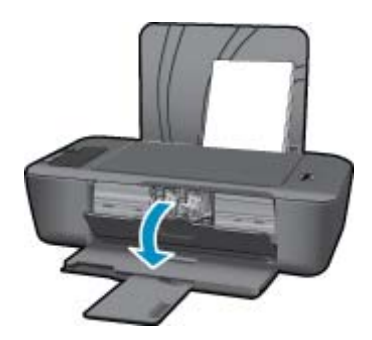

Yazıcı kartuşunun ürünün ortasına gitmesini bekleyin.

b. Kartuşun serbest kalması için aşağı basın ve yuvasından çıkarın.

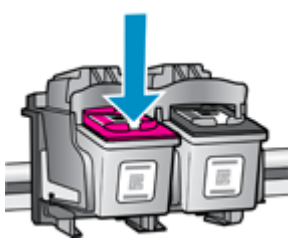

- 3. Yeni kartuşu takın.
  - a. Kartuşu paketinden çıkarın.

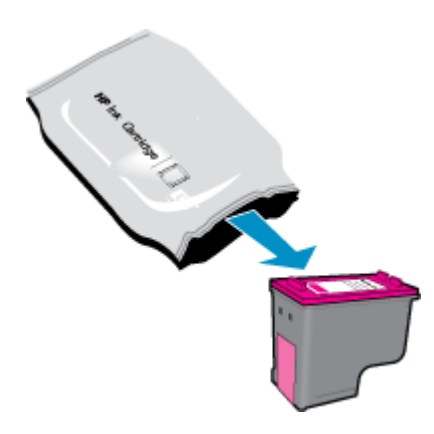

b. Pembe renkli çekme ucunu kullanarak plastik bandı çıkarın.

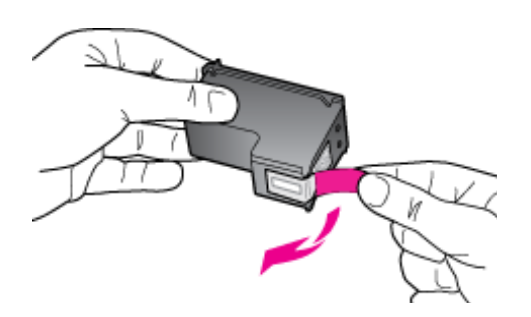

c. Çıt sesiyle yerine oturana kadar kartuşu yuvaya itin.

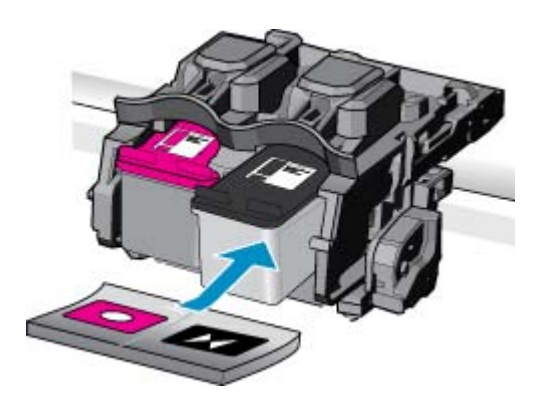

d. Kartuş kapağını kapatın.

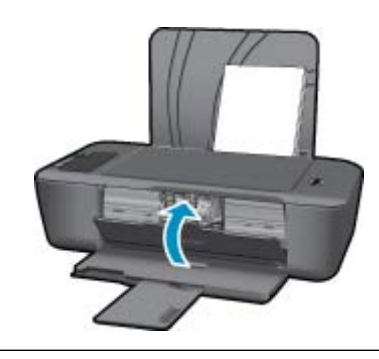

Not HP Yazıcı, yeni bir kartuş taktıktan sonra bir belge yazdırırken, kartuşları hizalamanızı ister. Kartuşları hizalamayı tamamlamak için ekrandaki yönergeleri izleyin. Kartuşların hizalanması çıktı kalitesinin yüksek olmasını sağlar.

#### İlgili konular

- Doğru mürekkep kartuşları seçme sayfa 22
- Mürekkep sipariş etme sayfa 21

### Tek kartuş modunu kullanın

HP Yazıcı aygıtını yalnızca bir yazıcı kartuşuyla çalıştırmak için tek kartuş modunu kullanın. Tek kartuş modu, herhangi bir yazıcı kartuşu taşıyıcıdan çıkarıldığında başlatılır. Tek kartuş modunda ürün yalnızca bilgisayardan olan işleri yazdırabilir.

Not HP Yazıcı tek kartuş modunda çalışırken ekranda bir mesaj görüntülenir. Üründe iki yazıcı kartuşu takılıyken mesaj görüntülenirse yazıcı kartuşlarından koruyucu plastik bantın çıkarılmış olduğundan emin olun. Plastik bant yazıcı kartuşu temas noktalarını kapadığında ürün kartuşları takılı olarak algılayamaz.

### Tek kartuş modundan çıkın

Tek kartuş modundan çıkmak için HP Yazıcı aygıtına iki yazıcı kartuşu takın.

#### İlgili konular

Kartuşları değiştirme sayfa 22

### Kartuş garanti bilgileri

HP kartuşu garantisi, ürün belirtilen HP yazdırma aygıtında kullanıldığında geçerlidir. Bu garanti, yeniden doldurulmuş, yeniden üretilmiş, geliştirilmiş, yanlış kullanılmış veya üzerinde oynanmış HP mürekkep ürünlerini kapsamaz.

Garanti süresi içinde HP mürekkebi bitmediği ve garanti süresi bitim tarihi aşılmadığı sürece ürün kapsam dahilindedir. Garanti süresi bitim tarihi, YYYY/AA/GG biçiminde, aşağıda gösterildiği gibi ürünün üstünde bulunur:

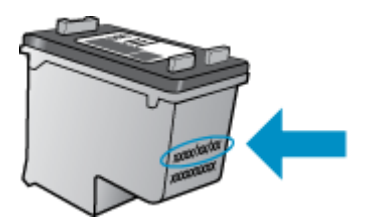

HP Sınırlı Garanti Bildirimi'nin bir kopyası için ürünle birlikte verilen basılı belgelere bakın.

# 6 Sorun çözme

Bu bölüm aşağıdaki konuları içermektedir:

- <u>Baskı kalitesini artırma</u>
- Kağıt sıkışmasını giderme
- Yazdırılamıyor
- <u>HP desteği</u>

🚺 Çevrimiçi olarak daha fazla bilgi almak istiyorsanız burayı tıklatın.

### Baskı kalitesini artırma

- 1. Orijinal HP kartuş kullandığınızdan emin olun.
- Ortam açılır listesinden uygun kağıt türünü ve baskı kalitesini seçtiğinizden emin olmak için yazdırma özelliklerini kontrol edin. Yazıcı Yazılımı içinde, Yazıcı İşlemleri'ni tıklatın, ardından Tercihleri Ayarla'yı tıklatarak yazdırma özelliklerine erişin.
- 3. Kartuşlarda mürekkep azaldıysa tahmini mürekkep düzeylerini kontrol edin. Daha fazla bilgi için, bkz. Tahmini mürekkep düzeylerini kontrol etme sayfa 21. Yazıcı kartuşlarında mürekkep azsa değiştirmeyi düşünün.
- 4. Yazıcı kartuşlarını hizalayın

### Kartuşları Yazıcı Yazılımı içinden hizalamak için

- Not Kartuşların hizalanması çıktı kalitesinin yüksek olmasını sağlar. Her yeni kartuş yerleştirdiğinizde HP Yazıcı, sizden kartuşu hizalamanızı ister. Aynı yazıcı kartuşunu çıkartıp taktığınızda, HP Yazıcı sizden yazıcı kartuşlarını hizalamanızı istemez. HP Yazıcı o yazıcı kartuşunun hizalama ayarlarını hatırlar, böylece yazıcı kartuşlarını tekrar hizalamanız gerekmez.
- a. Giriş tepsisine Letter veya A4 boyutunda kullanılmamış düz beyaz kağıt yerleştirin.
- b. Yazıcı Yazılımı içinde, Yazıcı İşlemleri'ni tıklatın, ardından Bakım Görevleri'ni tıklatarak Yazıcı Araç Çubuğu'nu tıklatın.
- c. Yazıcı Araç Çubuğu belirir.
- d. Mürekkep Kartuşlarını Hizala sekmesini tıklatın. Ürün hizalama sayfası yazdırır.
- 5. Kartuşlarda mürekkep azsa bir tanılama sayfası yazdırın.

### Tanılama sayfası yazdırmak için

- a. Giriş tepsisine Letter veya A4 boyutunda kullanılmamış düz beyaz kağıt yerleştirin.
- b. Yazıcı Yazılımı içinde, Yazıcı İşlemleri'ni tıklatın, ardından Bakım Görevleri'ni tıklatarak Yazıcı Araç Çubuğu'nu tıklatın.
- c. Bir tanılama sayfası yazdırmak için Tanılama Bilgilerini Yazdır'ı tıklatın. Tanılama sayfasındaki mavi, macenta, sarı ve siyah kutuları inceleyin. Renkli ve siyah kutularda çizikler veya kutunun bazı kısımlarında mürekkep olmadığını görüyorsanız, kartuşları otomatik olarak temizleyin

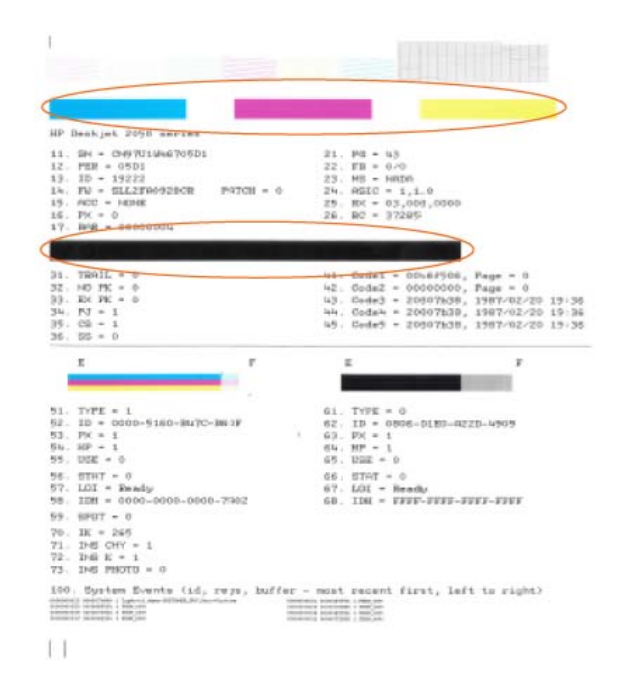

 Tanılama sayfasında renkli ve siyah kutularda çizikler veya boş kısımlar görünüyorsa, yazıcı kartuşlarını otomatik olarak temizleyin.

### Kartuşları otomatik olarak temizlemek için

- a. Giriş tepsisine Letter veya A4 boyutunda kullanılmamış düz beyaz kağıt yerleştirin.
- b. Yazıcı Yazılımı içinde, Yazıcı İşlemleri'ni tıklatın, ardından Bakım Görevleri'ni tıklatarak Yazıcı Araç Çubuğu'nu tıklatın.
- c. Mürekkep Kartuşlarını Temizle'yi tıklatın. Ekrandaki yönergeleri izleyin.

Yukarıdaki çözümler sorunu çözmezse, daha fazla çevrimiçi sorun giderme bilgisi için burayı tıklatın.

### Kağıt sıkışmasını giderme

Kağıt sıkışmasını temizleyin.

#### Kağıt sıkışmasını gidermek için

- 1. Sıkışmayı otomatik olarak gidermeyi denemek için **İptal** düğmesine basın. Bu işe yaramazsa, kağıt sıkışmasının elle giderilmesi gerekir.
- 2. Kağıt sıkışmasının yerini bulun

#### Giriş tepsisi

· Kağıt sıkışması arka giriş tepsisine yakınsa, kağıdı nazikçe giriş tepsisinin dışına çekin.

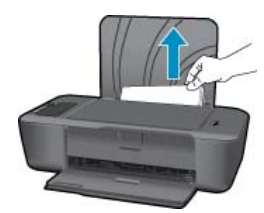

### Çıkış tepsisi

• Kağıt sıkışması ön çıkış tepsisine yakınsa, kağıdı nazikçe çıkış tepsisinin dışına çekin.

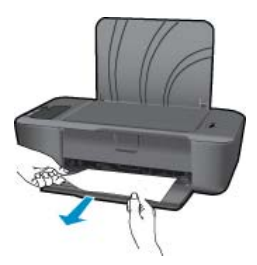

• Kartuş kapağını açmanız ve taşıyıcıyı sağa doğru kaydırarak kağıt sıkışmasına erişmeniz gerekebilir.

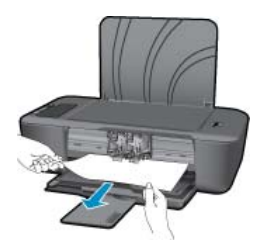

### Yazıcının içi

• Kağıt sıkışması yazıcının içindeyse, yazıcının altında yer alan temizlik kapağını açın. Temizlik kapağının iki yanındaki çıkıntılara basın.

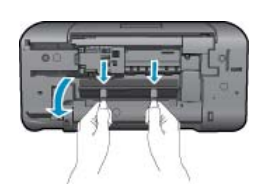

Sıkışan kağıdı çıkarın.

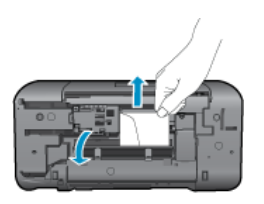

• Temizlik kapağını kapatın. Her iki mandal da yerine oturana kadar kapağı nazikçe yazıcıya doğru itin.

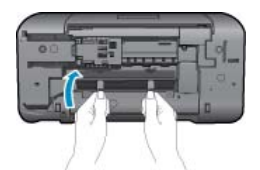

3. Geçerli işe devam etmek için kontrol panelindeki Devam düğmesine basın.

Yukarıdaki çözümler sorunu çözmezse, daha fazla çevrimiçi sorun giderme bilgisi için burayı tıklatın.

### Kağıt sıkışmalarını önleme

- Giriş tepsisini kapasitesinin üzerinde doldurmayın.
- Çıkış tepsisinden, yazdırılmış kağıtları sık sık kaldırın.
- Giriş tepsisine yüklenen ortamın yatay konumda düz olarak durduğundan ve kenarlarının kıvrılmış ya da buruşmuş olmadığından emin olun.
- Farklı kağıt türlerini ve kağıt boyutlarını giriş tepsisinde aynı anda kullanmayın; giriş tepsisindeki tüm kağıtlar aynı türde ve aynı boyutta olmalıdır.
- Giriş tepsisindeki kağıt genişliği kılavuzlarını, tüm kağıtlara tam olarak yaslanacak şekilde ayarlayın. Kağıt genişliği kılavuzlarının, giriş tepsisindeki kağıtları kıvırmadığından emin olun.
- Kağıdı giriş tepsisinde fazla ileriye doğru zorlamayın.

Yukarıdaki çözümler sorunu çözmezse, daha fazla çevrimiçi sorun giderme bilgisi için burayı tıklatın.

### Yazdırılamıyor

Yazıcının açık ve tepside kağıt olduğundan emin olun. Yine de yazdıramıyorsanız, aşağıdaki sırada deneyin:

- 1. Hata mesajlarını kontrol edin ve çözün.
- 2. USB kablosunu çıkarıp yeniden takın.
- 3. Ürünün duraklatılmadığını veya çevrimdışı olmadığını doğrulayın.

#### Ürünün duraklatılmadığını veya çevrimdışı olmadığını doğrulamak için

🖹 Not HP, bu sorunları otomatik olarak düzelten bir Yazıcı Tanılama Yardımcı Programı sağlamaktadır.

Çevrimiçi olarak daha fazla bilgi almak istiyorsanız burayı tıklatın. Yoksa, aşağıdaki adımları izleyin.

- a. İşletim sisteminize bağlı olarak aşağıdakilerden birini yapın:
  - Windows 7: Windows Başlat menüsünde Aygıtlar ve Yazıcılar'ı tıklatın. Ürününüzün simgesini seçin ve yazdırma sırasını açmak için Ne yazdırıldığını gör'ü seçin.
  - Windows Vista: Windows Başlat menüsünden Denetim Masası'nı, sonra da Yazıcılar'ı tıklatın. Yazdırma kuyruğunu açmak için ürününüzün simgesini çift tıklatın.
  - Windows XP: Windows Başlat menüsünden Denetim Masası'nı, sonra da Yazıcı ve Fakslar'ı tıklatın. Yazdırma kuyruğunu açmak için ürününüzün simgesini çift tıklatın.
- b. Yazıcı menüsünde Yazdırmayı Duraklat veya Yazıcıyı Çevrimdışı Kullan öğelerinin yanlarında onay işaretleri olmadığından emin olun.
- c. Değişiklikler yaptıysanız yeniden yazdırmayı deneyin.
- 4. Ürünün varsayılan yazıcı olarak ayarlandığını doğrulayın.

#### Ürünün varsayılan yazıcı olarak ayarlandığını doğrulamak için

🖹 Not HP, bu sorunları otomatik olarak düzelten bir Yazıcı Tanılama Yardımcı Programı sağlamaktadır.

Çevrimiçi olarak daha fazla bilgi almak istiyorsanız burayı tıklatın. Yoksa, aşağıdaki adımları izleyin.

- a. İşletim sisteminize bağlı olarak aşağıdakilerden birini yapın:
  - Windows 7: Windows Başlat menüsünde Aygıtlar ve Yazıcılar'ı tıklatın.
  - Windows Vista: Windows Başlat menüsünden Denetim Masası'nı, sonra da Yazıcılar'ı tıklatın.
  - Windows XP: Windows Başlat menüsünden Denetim Masası'nı, sonra da Yazıcı ve Fakslar'ı tıklatın.
- b. Varsayılan yazıcı olarak doğru ürünün ayarlandığından emin olun.
   Varsayılan yazıcının yanında siyah veya yeşil bir daire içinde onay işareti bulunur.
- c. Varsayılan yazıcı olarak yanlış ürün ayarlanmışsa, doğru ürünü sağ tıklatıp Varsayılan Yazıcı Olarak Ayarla'yı seçin.
- d. Ürününüzü yeniden kullanmayı deneyin.

5. Yazdırma biriktiricisini yeniden başlatın.

#### Yazdırma biriktiricisini yeniden başlatmak için

🗊 Not HP, bu sorunları otomatik olarak düzelten bir Yazıcı Tanılama Yardımcı Programı sağlamaktadır.

Çevrimiçi olarak daha fazla bilgi almak istiyorsanız burayı tıklatın. Yoksa, aşağıdaki adımları izleyin.

a. İşletim sisteminize bağlı olarak aşağıdakilerden birini yapın:

#### Windows 7

- Windows Başlat menüsünden Denetim Masası ve Sistem ve Güvenlik'i, sonra da Yönetimsel Araçlar'ı tıklatın.
- Hizmetler'i çift tıklatın.
- Yazdırma Biriktiricisi'ni sağ tıklatın, ardından Özellikler'i tıklatın.
- Başlatma türü'nün yanındaki Genel sekmesinde Otomatik'in seçildiğinden emin olun.
- Hizmet zaten çalışmıyorsa Hizmet durumu altında, Başlat'ı ve ardından OK'i tıklatın.

#### Windows Vista

- · Windows Başlat menüsünden Denetim Masası ve Sistem ve Bakım'ı, Yönetimsel Araçlar'ı tıklatın.
- Hizmetler'i çift tıklatın.
- Yazdırma Biriktiricisi hizmeti'ni sağ tıklatın, ardından Özellikler'i tıklatın.
- Başlatma türü'nün yanındaki Genel sekmesinde Otomatik'in seçildiğinden emin olun.
- Hizmet zaten çalışmıyorsa Hizmet durumu altında, Başlat'ı ve ardından OK'i tıklatın.

### Windows XP

- Windows Başlat menüsünden Bilgisayarım'ı tıklatın.
- Yönet'i ve ardından Hizmetler ve Uygulamalar'ı tıklatın.
- Hizmetler'i ve ardından Yazdırma Biriktiricisi'ni seçin.
- Yazdırma Biriktiricisi'ni sağ tıklatın ve ardından hizmeti yeniden başlatmak üzere Yeniden Başlat'ı tıklatın.
- **b**. Varsayılan yazıcı olarak doğru ürünün ayarlandığından emin olun.
  - Varsayılan yazıcının yanında siyah veya yeşil bir daire içinde onay işareti bulunur.
- c. Varsayılan yazıcı olarak yanlış ürün ayarlanmışsa, doğru ürünü sağ tıklatıp Varsayılan Yazıcı Olarak Ayarla'yı seçin.
- d. Ürününüzü yeniden kullanmayı deneyin.
- 6. Bilgisayarı yeniden başlatın.
- 7. Yazdırma kuyruğunu temizleme

### Yazdırma kuyruğunu temizlemek için

🖹 Not HP, bu sorunları otomatik olarak düzelten bir Yazıcı Tanılama Yardımcı Programı sağlamaktadır.

崔 Çevrimiçi olarak daha fazla bilgi almak istiyorsanız burayı tıklatın. Yoksa, aşağıdaki adımları izleyin.

- a. İşletim sisteminize bağlı olarak aşağıdakilerden birini yapın:
  - Windows 7: Windows Başlat menüsünde Aygıtlar ve Yazıcılar'ı tıklatın. Ürününüzün simgesini seçin ve yazdırma sırasını açmak için Ne yazdırıldığını gör'ü seçin.
  - Windows Vista: Windows Başlat menüsünden Denetim Masası'nı, sonra da Yazıcılar'ı tıklatın. Yazdırma kuyruğunu açmak için ürününüzün simgesini çift tıklatın.
  - Windows XP: Windows Başlat menüsünden Denetim Masası'nı, sonra da Yazıcı ve Fakslar'ı tıklatın. Yazdırma kuyruğunu açmak için ürününüzün simgesini çift tıklatın.
- b. Yazıcı menüsünden Tüm belgeleri iptal et veya Yazdırılacak Belgeleri Temizle'yi tıklatın, sonra da onaylamak için Evet'i tıklatın.

- c. Kuyrukta halen belge varsa bilgisayarı yeniden başlatıp tekrar yazdırmayı deneyin.
- d. Temiz olduğundan emin olmak için yazdırma kuyruğunu kontrol edin ve tekrar yazdırmayı deneyin. Yazdırma kuyruğu temiz değilse veya temiz olmasına karşın işler yine de yazdırılamıyorsa sonraki çözüme geçin.

Yukarıdaki çözümler sorunu çözmezse, daha fazla çevrimiçi sorun giderme bilgisi için burayı tıklatın.

### Taşıyıcı sıkışmasını giderme

Taşıyıcıyı engelleyen kağıt gibi tüm nesneleri çıkartın.

Not Sıkışan kağıdı çıkarmak için herhangi bir alet veya aygıt kullanmayın. Sıkışan kağıdı ürünün içinden çıkarırken her zaman dikkatli olun.

[ Çevrimiçi olarak daha fazla bilgi almak istiyorsanız burayı tıklatın.

### Bozuk kartuşu belirleme

Mürekkep akıtma simgesi açıksa ve hem üç renkli hem de siyah mürekkep göstergesi yanıp sönüyorsa, kartuşların biri veya ikisi bozuk olabilir. Önce pembe bantın kartuşlardan çıkarıldığından ve iki kartuşun da düzgün takılı olduğundan emin olun. Mürekkep akıtma simgesi açıksa ve hem üç renkli hem de siyah mürekkep göstergesi halen yanıp sönüyorsa, kartuşların biri veya ikisi bozuk olabilir. Kartuşlardan birinin bozuk olduğunu belirlemek için şunlardan birini yapın:

- 1. Siyah kartuşu çıkarın.
- 2. Kartuş kapağını kapatın.
- 3. İki mürekkep göstergesi simgesi de yanıp sönmeye devam ederse ve mürekkep akıtma simgesi açık kalırsa, üç renkli kartuş bozuktur ve değiştirilmesi gerekir. Üç renkli mürekkep göstergesi simgesi kalan mürekkep düzeyini gösteriyor ancak yanıp sönüyorsa ve mürekkep akıtma simgesi açık kalıyorsa, siyah kartuş bozuktur ve değiştirilmesi gerekir.

### Tepsileri hazırlayın

### Çıkış tepsisini açın

A Yazdırmaya başlamak için çıkış tepsisi açık olmalıdır.

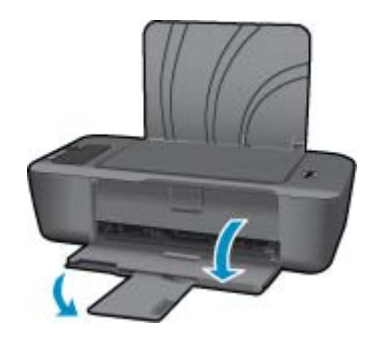

### Kartuş kapağını kapatın.

Yazdırmaya başlamak için kartuş kapağı kapatılmalıdır.

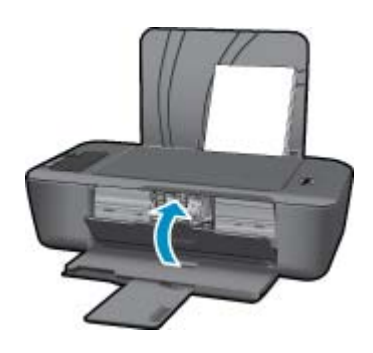

💐 Çevrimiçi olarak daha fazla bilgi almak istiyorsanız burayı tıklatın.

### HP desteği

- <u>Ürünü kaydettirin</u>
- <u>Destek işlemleri</u>
- Telefonla HP desteği
- Ek garanti seçenekleri

### Ürünü kaydettirin

Sadece birkaç dakikanızı ayırıp kaydettirerek daha hızlı hizmet, daha etkili destek ve ürün destek uyarılarından faydalanabilirsiniz. Yazılımı yüklerken yazıcıyı kaydettirmediyseniz, <u>http://www.register.hp.com</u> adresinden şimdi kaydettirebilirsiniz.

### Destek işlemleri

### Bir sorun yaşıyorsanız, aşağıdaki adımları izleyin:

- 1. Ürünle birlikte verilen belgelere bakın.
- www.hp.com/support adresinde bulunan HP çevrimiçi destek Web sitesini ziyaret edin. HP çevrimiçi destek tüm HP müşterilerine açıktır. Bu, en güncel ürün bilgileri ve uzman yardımı için en hızlı ulaşılabilecek kaynaktır ve aşağıdaki özellikleri kapsar:
  - · Yetkili çevrimiçi destek uzmanlarına hızlı erişim
  - Ürün için yazılım ve sürücü güncelleştirmeleri
  - Sık karşılaşılan sorunlar için yararlı ürün ve sorun giderme bilgileri
  - Etkileşimli ürün güncellemeleri, destek uyarıları ve ürününüzü kaydettirdiğinizde kullanabileceğiniz HP haber programları
- 3. HP desteği arayın. Destek seçenekleri ve kullanılabilirlikleri ürüne, ülkeye/bölgeye ve dile göre değişir.

### Telefonla HP desteği

Telefon desteği seçenekleri ve kullanılabilirlikleri, ürün, ülke/bölge ve dile göre değişebilir.

Bu bölüm aşağıdaki konuları içermektedir:

- Telefon desteği süresi
- <u>Arama yapma</u>
- Destek telefon numaraları
- Telefon desteği süresinden sonra

### Telefon desteği süresi

Kuzey Amerika, Asya Pasifik ve Latin Amerika'da (Meksika dahil) bir yıllık ücretsiz telefon desteği verilmektedir. Doğu Avrupa, Orta Doğu ve Afrika'daki telefon desteğinin süresini öğrenmek için lütfen <u>www.hp.com/support</u> adresine gidin. Telefon şirketinin standart tarifesi uygulanır.

### Arama yapma

HP desteği, bilgisayarın ve ürünün başındayken arayın. Aşağıdaki bilgileri vermek için hazırlıklı olun:

- Ürün adı (HP Deskjet Ink Advantage 2010 Yazıcı)
- Model numarası (kartuş kapağının iç kısmında yer alır)

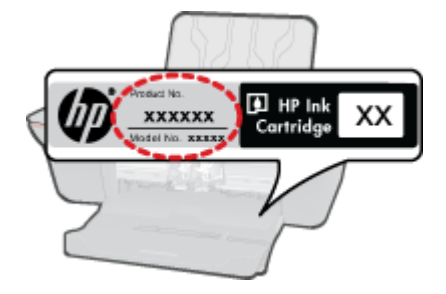

- Seri numara (ürünün arkasında veya altında yazılıdır)
- Söz konusu durum olduğunda beliren iletiler
- Şu soruların yanıtları:
  - Bu sorunla daha önce de karşılaştınız mı?
  - Yeniden oluşturabilir misiniz?
  - · Bu sorun ortaya çıktığı sıralarda bilgisayarınıza yeni donanım veya yazılım eklediniz mi?
  - Bu durumdan önce başka bir şey oldu mu (fırtına, ürünün taşınması gibi)?

### Destek telefon numaraları

En yeni HP telefon destek numaralarının listesini görmek ve ücret bilgileri için bkz. www.hp.com/support.

#### Telefon desteği süresinden sonra

Telefon desteği süresinden sonra HP'den ücret karşılığı yardım alabilirsiniz. HP çevrimiçi destek Web sitesinde de yardım bulunabilir: <u>www.hp.com/support</u>. Destek seçenekleri hakkında daha fazla bilgi için HP satıcınıza başvurun veya ülkenize/bölgenize ait destek telefon numaralarını arayın.

### Ek garanti seçenekleri

Ek ücret karşılığında HP Yazıcı için genişletilmiş hizmet planları vardır. <u>www.hp.com/support</u> adresine gidin, ülkenizi/bölgenizi ve dili seçin, ardından genişletilmiş hizmet planları hakkında bilgi için hizmetler ve garanti alanını inceleyin.

# 7 Teknik bilgiler

HP Yazıcı aygıtınız için teknik özelikler ve uluslararası yasal düzenleme bilgileri bu bölümde verilmektedir.

Diğer bildirimler için HP Yazıcı ile birlikte gelen basılı belgelere bakın.

Bu bölüm aşağıdaki konuları içermektedir:

- <u>Bildirim</u>
- <u>Teknik Özellikler</u>
- <u>Çevresel ürün gözetim programı</u>
- Yasal uyarılar

### **Bildirim**

### Hewlett-Packard Company bildirimleri

Bu belgada sundan bilgilar änceden bildirilmoksizin değiştirilebilir. Tüm haklan sakıldır. Telif hakları yasalarının izin verdiği durunlar dışında, HewlettPackard tarafından önceden verilmiş yazılı izin almaksızın bu belganin egilahlmazı, yanahamazı veya başka bir didi e çarilmezi yasakır. HP ürün ve hizmetlerine öşkin garantilar söz korusu ürün ve hizmetlerin birlikte verilen açık garanti beyanlarında yer alanlardan ibarətir. Bu belga içindeki hiçbir bölüm ek bir garanti oluşturduğu şeklinde yarunlarınamalıdır. HP bu belgade bulunan hiçbir tehzik ya da yayıncıya ait hata veya eksiklikten sorumlu tetvlamazı. © 2010 HewlettPackard Development Company. LP. Microsoft, Windows, Windows XP ve Windows Viste, Microsoft Corporation'ın ABD'de tescilli ticari markasındır. Windows 7, Microsoft Corporation'ın Amerika Birleşik Devletini ve/veya diğer ülkelərdeki tescilli ticari markası veya tescili markasıdır. Intel ve Partium, Intel Corporation'ın veya alt kurulışlarının. Amerika Birleşik Devleteni ve diğar ülkelərdeki tescili ticari markası veya tescili ticari markasındır.

### Teknik Özellikler

HP Yazıcı aygıtıyla ilgili teknik özellikler bu bölümde verilmiştir. Tüm ürün özellikleri için <u>www.hp.com/support</u> adresindeki Product Data Sheet (Ürün Veri Sayfası)'na bakın.

### Sistem gereksinimleri

Yazılım ve sistem gereksinimleri Benioku dosyasında verilmiştir.

İleride çıkacak işletim sistemleri ve desteği hakkında bilgili için <u>www.hp.com/support</u> adresindeki HP çevrimiçi destek Web sitesini ziyaret edin.

### Çevresel özellikler

- Önerilen çalışma sıcaklığı aralığı: 15 °C 32 °C (59 °F 90 °F)
- İzin verilen çalışma sıcaklığı aralığı: 5 °C 40 °C (41 °F 104 °F)
- Nem Oranı: %15 %80 BN yoğunlaşmasız; 28 °C maksimum çiğ noktası
- Saklama sıcaklığı aralığı: -40 °C 60 °C (-40 °F 140 °F)
- Yüksek elektromanyetik alanların bulunması durumunda, HP Yazıcı ürününün çıktısında biraz bozulma olabilir
- HP, olası yüksek manyetik alanlardan kaynaklanan parazitleri en aza indirmek için 3 m uzunlukta ya da daha kısa USB kablosu kullanılmasını önerir.

### giriş tepsisi kapasitesi

Düz kağıt sayfalar (80 g/m² [20lb]): En çok 50

Zarflar: En çok 5

Dizin kartları: En çok 20

Fotoğraf kağıdı sayfası: En çok 20

### Çıkış tepsisi kapasitesi

Düz kağıt sayfalar (80 g/m² [20lb]): En çok 30

Zarflar: En çok 5

Dizin kartları: En çok 10

Fotoğraf kağıdı sayfası: En çok 10

#### Bölüm 7

### Kağıt boyutu

Desteklenen ortam boyutlarının tam bir listesi için, yazıcı yazılımına bakın.

### Kağıt ağırlıkları

Düz Kağıt. 64 - 90 g/m² (16 - 24 lb)

Zarflar: 75 - 90 g/m² (20 - 24 lb)

Kart: En çok 200 g/m² (110 lb dizin maksimum)

Fotoğraf Kağıdı: Maks. 280 g/m² (75 lb)

### Yazdırma özellikleri

- Baskı hızı, belgenin karmaşıklığına bağlı olarak değişiklik gösterir
- Yöntem: istendiğinde püskürten termal mürekkep püskürtme
- Dil: PCL3 GUI

### Baskı çözünürlüğü

### Draft modu

- Renkli Giriş/Siyah Dönüştürme: 300x300dpi
- Çıktı (Siyah/Renkli): Otomatik

### Normal mod

- Renkli Giriş/Siyah Dönüştürme: 600x300dpi
- Çıktı (Siyah/Renkli): Otomatik

### Düz-En İyi modu

- Renkli Giriş/Siyah Dönüştürme: 600x600dpi
- Çıkış: 600x1200dpi (Siyah), Otomatik (Renkli)

### Fotoğraf-En İyi modu

- Renkli Giriş/Siyah Dönüştürme: 600x600dpi
- Çıktı (Siyah/Renkli): Otomatik

### Maks. DPI modu

- Renkli Giriş/Siyah Dönüştürme: 1200x1200dpi
- Çıkış: Otomatik (Siyah), 4800x1200 en iyileştirilmiş dpi (Renkli)

### Güç şartnameleri

### 0957-2286

- Giriş voltajı: 100-240Vac (+/- %10)
- Giriş frekansı: 50/60 Hz (+/- 3Hz)

### 0957-2290

- Giriş voltajı: 200-240Vac (+/- %10)
- Giriş frekansı: 50/60 Hz (+/- 3Hz)

Not Yalnızca HP tarafından verilen güç adaptörüyle kullanın.

### Kartuş verimi

Tahmini kartuş verimleri hakkında daha fazla bilgi için <u>www.hp.com/go/learnaboutsupplies</u> adresini ziyaret edin.

### Ses bilgileri

Internet erişiminiz varsa, HP Web sitesinden yardım alabilirsiniz: Şu adresi ziyaret edin: www.hp.com/support.

### Çevresel ürün gözetim programı

Hewlett-Packard, çevreye duyarlı bakış açısıyla kaliteli ürünler sağlama taahhüdüt etmektedir. Bu ürünün tasarımı geri dönüştürmeye uygundur. Yazıcının güvenli bir şekilde işlevlerini yerine getirerek çalışması sağlanırken, olabildiğince az malzeme kullanılmıştır. Kolaylıkla ayrım sağlanması amacıyla malzemeler birbirine benzemeyecek

şekilde tasarlanmıştır. Malzemeleri birbirine bağlayan parçalar ve diğer bağlantıların yeri kolayca bulunabilir, erişilebilir ve en bilinen aletler kullanılarak çıkarılabilir. Önemli parçalar, kolayca çıkarılıp onarılabilmeleri için, kolay bir şekilde erişilebilecek biçimde tasarlanmıştır.

Daha fazla bilgi için aşağıdaki adresteki HP's Commitment to the Environment Web sitesini ziyaret edin:

www.hp.com/hpinfo/globalcitizenship/environment/index.html

Bu bölüm aşağıdaki konuları içermektedir:

- Ekolojik İpuçları
- Kağıt kullanımı
- Plastik
- Malzeme güvenlik bilgi formları
- Geri dönüşüm programı
- <u>HP inkjet sarf malzemeleri geri dönüşüm programı</u>
- Enerji tüketimi
- Disposal of waste equipment by users in private households in the European Union
- Kimyasal Maddeler

#### Ekolojik İpuçları

HP, müşterilerinin çevreye olan etkilerini en aza indirmeyi amaç edinmiştir. HP, yazdırma tercihlerinizi değerlendirip etkilerini azaltmanıza yardımcı olmak amacıyla aşağıdaki Ekolojik İpuçlarını dikkatinize sunmaktadır. Bu ürünün belirli özelliklerine ek olarak lütfen HP'nin çevreyle ilgili girişimleri hakkında daha fazla bilgi için lütfen HP Eco Solutions (HP Ekolojik Çözümleri) web sitesini ziyaret edin.

### www.hp.com/hpinfo/globalcitizenship/environment/

### Ürününüzün Ekolojik özellikleri

- Enerji Tasarrufu bilgileri: Bu ürünle ilgili ENERGY STAR® nitelikleri durumunu belirlemek için bkz. <u>www.hp.com/go/energystar</u>.
- Geri Dönüşümlü Malzemeler: HP ürünlerinin geri dönüştürülmesi ile ilgili daha fazla bilgi için lütfen aşağıdaki sayfayı ziyaret edin:

www.hp.com/hpinfo/globalcitizenship/environment/recycle/

#### Kağıt kullanımı

Bu ürün, DIN 19309 ve EN 12281:2002'ye göre geri dönüşümlü kağıt kullanımı için uygundur.

#### Plastik

25 gramın üzerindeki dönüştürülebilir plastik parçalar, uluslararası standartlara göre işaretlenerek, ürünün kullanım ömrü sona erdiğinde geri dönüşüm için belirlenmeleri kolaylaştırılmıştır.

#### Malzeme güvenlik bilgi formları

Malzeme güvenlik veri sayfaları (MSDS) HP'nin Web sitesinden sağlanabilir:

www.hp.com/go/msds

#### Geri dönüşüm programı

HP, birçok ülkede/bölgede artan sayıda ürün iade ve geri dönüşüm programları sunar ve dünya çapında en büyük elektronik geri dönüşüm merkezlerinin bazılarıyla ortaktır. HP, en popüler ürünlerinin bazılarını yeniden satarak kaynakları korur. Genel olarak HP ürünlerinin geri dönüşümüyle ilgili daha fazla bilgi için şu adresi ziyaret edin:

www.hp.com/hpinfo/globalcitizenship/environment/recycle/

#### HP inkjet sarf malzemeleri geri dönüşüm programı

HP, kendini çevreyi korumaya adamıştır. HP Inkjet Malzemeleri Geri Dönüşüm Programı, pek çok ülkede/bölgede uygulanmaktadır ve kullanılmış yazıcı kartuşlarınızı ve mürekkep kartuşlarınızı ücretsiz olarak toplar. Daha fazla bilgi için şu Web sitesine gidin:

www.hp.com/hpinfo/globalcitizenship/environment/recycle/

### Enerji tüketimi

ENERGY STAR® logosu taşıyan Hewlett-Packard yazdırma ve görüntüleme aygıtları, ABD Çevre Koruma Ajansı tarafından görüntüleme aygıtları için belirlenmiş ENERGY STAR şartnamelerine uygundur. ENERGY STAR uyumlu görüntüleme ürünlerinde aşağıdaki amblem görülür:

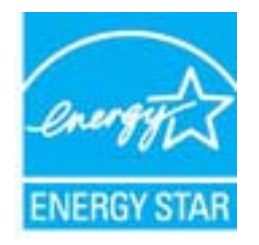

İlave ENERGY STAR uyumlu görüntüleme ürünü model bilgileri, şu adreste bulunur: www.hp.com/go/energystar

#### Disposal of waste equipment by users in private households in the European Union

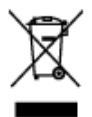

| Dispaced of Wester Equipment by Users is Private Researched in the European Union.<br>This which an its presents in an Assessment approximate the Strandscale in the Strandscale down. It is not a supervised to dragone of your veste exponents by body a lower instruction of a supervised exponent. The approximate European Education pair to the supervised exponent and the supervised exponent of the supervised exponent of the super |
|----------------------------------------------------------------------------------------------------|
| Economica des instruments acomis nes los utilisateurs dens los fecores actois en seis de Hisian commissione.                                                                                                    |

Is prismere de caupible our la podeli de uiz no estellage indige que voe is a poise par voe didormante fix a podeli de la investe (com que voe dichet couront. A voorhier, voe dis magnande de la filmanziate de voe apigement sagely, de effet, no este the voe dis merendeni is o pod de collecte apige par investe dis podeli de la investe apigement discription of derbuisgen zongie. In 1, l'accessiva elle weylege agence de voe apigement's sagely paravier de graperor las mouseux motubele el de simular que con degrapement discription de la balanza de la balanza de voe apigement sagely paravier de graperor las mouseux motubele el de simular de la construcción de la balanza de la balanza de la balanza de la construcción de la construcción de la de simular de la construcción de la balanza de la construcción de la construcción de la construcción de la construcción de la construcción de la dela construcción de la construcción de la construcción

Dass Scholl and das Public ade dasson Verprades gibb es, dan die Necklinsteit promane mit dass Retentiet anterig verdie det Jackbage dasse fein Verstursteiten. Der Scholl mit des Public auf die Schollingen Schollen versichtigt auf der Verstursteiten der Schollen dasse der Verstursteiten. Der Scholl dasse der Verstursteiten der Verstursteiten Verstursteiten der Verstursteiten der Verstur

Simplements of apparenciation of a retemport of parts of privational Universe Strateges Construction of a special part of the state in a strategies of the strategies of the

Areinación de residues de eperates eléctrices y electrónices per parte de usuarios domésticos en la Unión

Ethe infloéd and grouds too in it enablidge intoing gan on a paide disaction of policity prior core for nucleon from allocore. For el corected, in adde dension water type de mellos, an en el concerte de la eleminante segurity and ante a segurity and ante ante a segurity and and allo eleminante segurity and and allo eleminante and ante ante type de mellos, and en el concerte de la eleminante segurity antercomo mellos de la policity policity protocore for autority and anter anter a segurity and and allo eleminante anter anter an

Toto znašla, na produkty polocine jeho skolu uzpataje, že tento produktyposti leji likoidovin prestý

partners bede gledeten Liftwickel de antenenergively debrigtvin etter (steregivel), in en gledeten gledeten gledeten beiter debrigtvin etter (steregivel), etter (steregivel), etter (ster

#### Bortskaffalse af affaldsudstyr for brugere i private husholdninger i EU

and a distant data is durit languation industria grantee and feedbal as generate at detained additional or. One spectra brance has a generate at distance data is generated and an expected on the control feedbal on the state of the state of the state

Chi speciari up hal product of the vegetilizing galations dut if product and non-conferr dispected at the bit backworld if which, but is a provint heard big back or dispected as provided back or a plaquable backworld is a strategier backworld in the strategier backworld is a strategier backworld in the strategier backworld is a strategier backworld in the strategier backworld is a strategier backworld in the strategier backworld is a strategier backworld in the strategier backworld in the strategier backworld in the strategier backworld is a strategier backworld in the strategier backworld is a strategier backworld in the strategier backworld in the strategier backworld in the strategier backworld in the strategier backworld is a strategier backworld in the strategier backworld in the strategier backwor

We took with the took palanel are not unlikely in their ands bander internet derivative derivation (in the band in the second and an and and and a strength of definition of the states having a strength of the second and and a strength of definition of the states having a strength of the strength in the strength and and and a strength of the strength and and and a strength of the strength and a strength of the strength and and and a strength of the strength and and and a strength of the strength and and a strength of the strength and and a strength of the strength and and a strength of the strength and and a strength of the strength and and a strength of the strength and and a strength of the strength and and a strength of the strength and and a strength of the strength and and a strength of the strength and and a strength of the strength and and a strength of the strength and and a strength of the strength and a strength and a

monomorum instance kanney aconsocianis tereopen universi strendi Tanis tarihean ini ne plakatavan olera metri at canada, edb tarihi si alia kiribit kina jitniden nolarea. Kaj tajav rebulianza ne hodekin alia etti heivettiini kain heivetteen stakin ja dahantul kainemen tereopeneesen. Heinetteine leiteen artine laitee pi konteki sokkai keeneesetteen reite. Rel kainetteen piakain taroka, jaka media heisitteeneetteene ja parkittä. See tariheetteeneetteeneetteeneetteene

#### Απόρρηψη άχρηστων συσκουών στην Ευρωπαϊκή Έγωση

αταρήσετη τα έχροπτα οποτοιαία σε μοι οδόρατητα μοτάδα ουλληγές απορεχράτην για την αντικοία κού προπότι ήληματικο πολιτικού του προπολογικά την την αποτοία και τη προτηρού τη προτηρού του απότη του προτηρού τη προτηρού τη την προτηρού τη την προτηρού την αποτοία τη την προτηρού τη την προτηρού τη την προτηρού την αποτοία την την προτηρού την αποτοία την προτηρού την αποτοία την προτηρού την αποτοία την προτηρού την προτηρού την προτηρου την προτηρού την

A hufleskisanyagek kasaksis o magahatatarhajokban az Europai Urieban Da szinkolos, megi a kentén vegi a sente szegetések elementek elementek elementek elementek elementek elementek hufleskisanyagi a szinkolos, a kenték kenték kenték elementek elementek el

satisfy anticipation of the second second se

Everpose Spizages vorteoly (i privedy norm) obly effectives) progenitantimes. Is indeels any production with progenitation models, full products increasing it is indeels any production of the second second models and product any production of the second second models. It is indeels any production of the second second models and product and product and

Utyklisacja nażytego sprzysky przez użykowych i w domensych w Ukali Europszickiaj Systel inie unierzenie za podsieka i konstructure o podsieka za podsieka i na naży wyrazana rozwa z terywi odpadani domenymi. Użykować jest objaw odpod dostarzanie zajstego sprzek do wyrazannego sprziku gostackami i nażych narpidari doktycznych i laktore trzywi. Cremodanie o dostarzanie w zajste z administraty bykał katoreka, za przek i gostackami i nażych narpidari doktycznych i laktore trzywi. Podsować jest i doktore zajste w zajste z administraty bykał katoreka, za przek i doktoreka przej pod jest i doktoreka w zajste zajste zajste z zajste z administraty bykał katoreka, za przek i doktoreka przej pod jest zajste zajste zaj

soziate a ediposite hi shafe. I kalanda, u provinski kontra opisajova se navanim njenato kia u nispa zdapi povisla. Desemba de spejaromates por volatira se malalizationa de Unité rezenta Da interior na un porte ja candriagon nieto por o poste nejo pode pre desemba ja prio con o bos domanico. Ho matema a majagem dese nejo pomento es e presento de a mem desemba a un porte ja candria desemba por encione enciones de matematica de unite desemba de seconda e un pode por esponente desemba de seconda e un pode por esponente desemba pode pode esta de seconda e un pode pode pode de seconda e un pode pode esta desemba de seconda e un pode pode pode desemba de seconda e un pode pode esta desemba de seconda e un pode pode esta

descrite spiller na conservatio des seus en version à generale ages en espèsement autoi verbinde de la seu agestiger a souit de presson a souite entrelisée. Pau dise mais formações aposto des descrite espèsemente pour reschages, este un contribucion o autointo forcel de sou dodde, o anviso de linguos publica de seu hoire ou e lega en que alguna o pressio. Pautos possibilizatõer v krajitant Lorépskoji erie pri vyhadavema zariadéreia v descritere possibierar de adoad

here special on penalita delor ne pio doda comenta, se sente las vivinterses is printerentismo operation. Harmanis here ante porces nelocos de los contentions e adapted portes de las delor a printerentismo e adapted portes de las delor a printerentismo e adapted portes de las delor portes de las delor portes delor portes de las delor portes de las delor portes de las delor portes de las delor portes de las delor portes de las delor portes de las delor portes delor portes delor delor portes delor portes delor por

To make the circles of the second second sec

Researing or Schenkolingerscheide, für han- och privationen der i EU Positikte eine scheidingescheiden gewählte eine eine Schenkoline eine Schenkoline für Litähet har die answer für ein predochte litarena für eine keite Ein bestehen zu die eine keitereit gewählte Schenkoline für Kannenkoline predokte fül dier einen julippen die Nicht keiter aus die eine scheiden schenkolinen in die eine scheiden scheiden die scheiden die Scheiden die Scheiden

#### **Kimyasal Maddeler**

HP, REACH (*Avrupa Parlamentosu ve Birliği'nin Düzenleme EC No 1907/2006*) gibi yasal zorunluluklara uymak için ürünlerindeki kimyasal maddelerle ilgili müşterilerine bilgi vermeye özen gösterir. Bu ürünün kimyasal bilgileriyle ilgili rapor aşağıdaki adreste bulunabilir: <u>www.hp.com/go/reach</u>.

### Yasal uyarılar

HP Yazıcı, ülkenizde/bölgenizdeki yasal kurumların ürün koşullarını karşılar.

Bu bölüm aşağıdaki konuları içermektedir:

- <u>Ürününüzün Yasal Model Numarası</u>
- <u>FCC statement</u>
- Notice to users in Korea
- <u>VCCI (Class B) compliance statement for users in Japan</u>
- Notice to users in Japan about the power cord
- Avrupa Birliği Yasal Düzenleme Bildirimi

### Ürününüzün Yasal Model Numarası

Yasal olarak tanımlama amacıyla, ürününüze Yasal bir Model Numarası verilmiştir. Ürününüzün Yasal Model Numarası: VCVRA-1004. Bu yasal model numarası pazarlama adıyla (HP Deskjet Ink Advantage 2010 Yazıcı, vb.) veya ürün numaralarıyla (CH390-64001, vb.) karıştırılmamalıdır.

### FCC statement

#### FCC statement

The United States Federal Communications Commission (in 47 CFR 15.105) has specified that the following notice be brought to the attention of users of this product.

This equipment has been tested and found to comply with the limits for a Class B digital device, pursuant to Part 15 of the FCC Rules. These limits are designed to provide reasonable protection against harmful interference in a residential installation. This equipment generates, uses and can radiate radio frequency energy and, if not installed and used in accordance with the instructions, may cause harmful interference to radio communications. However, there is no guarantee that interference will not occur in a particular installation. If this equipment does cause harmful interference to radio or television reception, which can be determined by turning the equipment off and on, the user is encouraged to try to correct the interference by one or more of the following measures:

- · Reorient the receiving antenna.
- · Increase the separation between the equipment and the receiver.
- Connect the equipment into an outlet on a circuit different from that to which the receiver is connected.
- · Consult the dealer or an experienced radio/TV technician for help.
- For further information, contact:

Manager of Corporate Product Regulations Hewlett-Packard Company 3000 Hanover Street Palo Alto, Ca 94304 (650) 857-1501

Modifications (part 15.21)

The FCC requires the user to be notified that any changes or modifications made to this device that are not expressly approved by HP may void the user's authority to operate the equipment.

This device complies with Part 15 of the FCC Rules. Operation is subject to the following two conditions: (1) this device may not cause harmful interference, and (2) this device must accept any interference received, including interference that may cause undesired operation.

### Notice to users in Korea

| B 급 기기<br>(가정용 방송통신기기) | 이 기기는 가정용(B급)으로 전자파적합등록을 한<br>기기로서 주 로 가정에서 사용하는 것을 목적으로 하며,<br>모든 지역에서 사 용할 수 있습니다. |
|------------------------|--------------------------------------------------------------------------------------|
|------------------------|--------------------------------------------------------------------------------------|

### VCCI (Class B) compliance statement for users in Japan

この装置は、クラスB情報技術装置です。この装置は、家庭環境で使用することを目的として いますが、この装置がラジオやテレビジョン受信機に近接して使用されると、受信障害を引き 起こすことがあります。取扱説明書に従って正しい取り扱いをして下さい。

VCCI-B

### Notice to users in Japan about the power cord

```
製品には、同梱された電源コードをお使い下さい。
同梱された電源コードは、他の製品では使用出来ません。
```

### Avrupa Birliği Yasal Düzenleme Bildirimi

CE işareti taşıyan ürünler aşağıdaki AB Yönergelerine uygundur:

- Düşük Voltaj Yönergesi 2006/95/EC
- EMC Yönergesi 2004/108/EC
- EuP Yönergesi 2005/32/EC

Bu ürünün CE uyumu, sadece HP tarafından sağlanan doğru CE işaretli AC adaptörü ile kullanılması durumunda geçerlidir.

Bu ürün telekomünikasyon işlevine sahiptir, ayrıca aşağıdaki AB Yönergelerinin temel gerekliliklerine uymaktadır:

R&TTE Yönergesi 1999/5/EC

Bu yönergelere uygunluk, bu ürün veya ürün ailesi için HP tarafından yayınlanan ve ürün belgeleri ile birlikte veya aşağıdaki web sitesinde bulunabilecek (yalnızca İngilizce) AB Uygunluk Beyanı'nda sıralanan uyumlu hale getirilmiş geçerli Avrupa standartlarına (Avrupa Normları) uygunluğu da ifade eder: <a href="https://www.hp.com/go/certificates">www.hp.com/go/certificates</a> (arama alanına ürün numarasını yazın).

Uygunluk, ürün üzerinde yer alan aşağıdaki uygunluk işaretlerinden biri ile belirtilir.

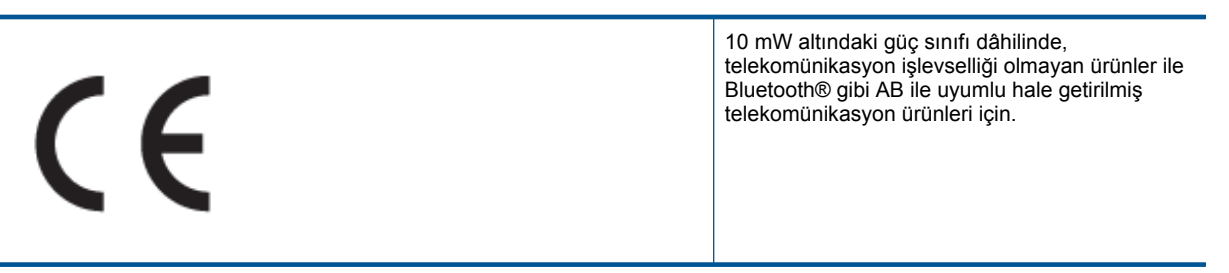

AB ile uyumlu hale getirilmemiş telekomünikasyon ürünleri için (mümkünse, CE ile ! -ünlem işaretiarasına 4 haneli bir onaylanmış kuruluş numarası).

# (())

Lütfen, ürün üzerindeki yasal düzenleme etiketine başvurun.

Bu ürünün telekomünikasyon işlevleri aşağıdaki AB ve EFTA ülkelerinde kullanılabilir: Avusturya, Belçika, Bulgaristan, Kıbrıs, Çek Cumhuriyeti, Danimarka, Estonya, Finlandiya, Fransa, Almanya, Yunanistan, Macaristan, İzlanda, İrlanda, İtalya, Letonya, Liechtenstein, Litvanya, Lüksemburg, Malta, Hollanda, Norveç, Polonya, Portekiz, Romanya, Slovak Cumhuriyeti, Slovenya, İspanya, İsveç, İsviçre ve İngiltere.

Telefon konektörü (tüm ürünlerde bulunmaz) analog telefon ağlarını bağlamak amaçlıdır.

Bazı ülkeler Kablosuz LAN ağlarının kullanılmasıyla ilgili, yalnızca iç mekanda kullanım gibi belirli zorunluluklara veya özel gerekliliklere ya da kullanılabilen kanallara ilişkin kısıtlamalara sahip olabilir. Lütfen, kablosuz ağın ülke ayarlarının doğru olduğundan emin olun.

### Kablosuz LAN aygıtlarına sahip ürünler

 Bazı ülkeler Kablosuz LAN ağlarının kullanılmasıyla ilgili, yalnızca iç mekanda kullanım gibi belirli zorunluluklara veya özel gerekliliklere ya da kullanılabilen kanallara ilişkin kısıtlamalara sahip olabilir. Lütfen, kablosuz ağın ülke ayarlarının doğru olduğundan emin olun.

#### Fransa

 Bu ürünün 2,4-GHz Kablosuz LAN işlevi için belirli kısıtlamalar geçerlidir: Bu ürün iç mekanlarda 2400 MHz -2483,5 MHz frekans bandının (1 - 13 arasındaki kanallar) tamamında kullanabilir. Dış mekanlarda yalnızca 2400
 - 2454 MHz frekans bandı (1 - 7 arasındaki kanallar) kullanılabilir. En son gereklilikler için, bkz. <u>www.arcep.fr</u>.

Yasal düzenlemeye ilişkin konularda başvuru noktası:

Hewlett-Packard GmbH, Dept./MS: HQ-TRE, Herrenberger Strasse 140, 71034 Boeblingen, Almanya

# Dizin

### Ç

çevre çevresel özellikler 35 Çevresel ürün gözetim programı 36

### D

destek süreci 33 destek süresinden sonra 34

### G

garanti 34 geri dönüşüm mürekkep kartuşları 37

### Κ

kağıt önerilen türler 15

### Μ

müşteri desteği garanti 34

### S

sistem gereksinimleri 35

### Т

teknik bilgiler çevresel özellikler 35 sistem gereksinimleri 35 yazdırma özellikleri 36 telefon desteği 33 telefon desteği süresi destek süresi 33

### Υ

yasal uyarılar Ürününüzün Yasal Model Numarası 39 yazdırma özellikler 36